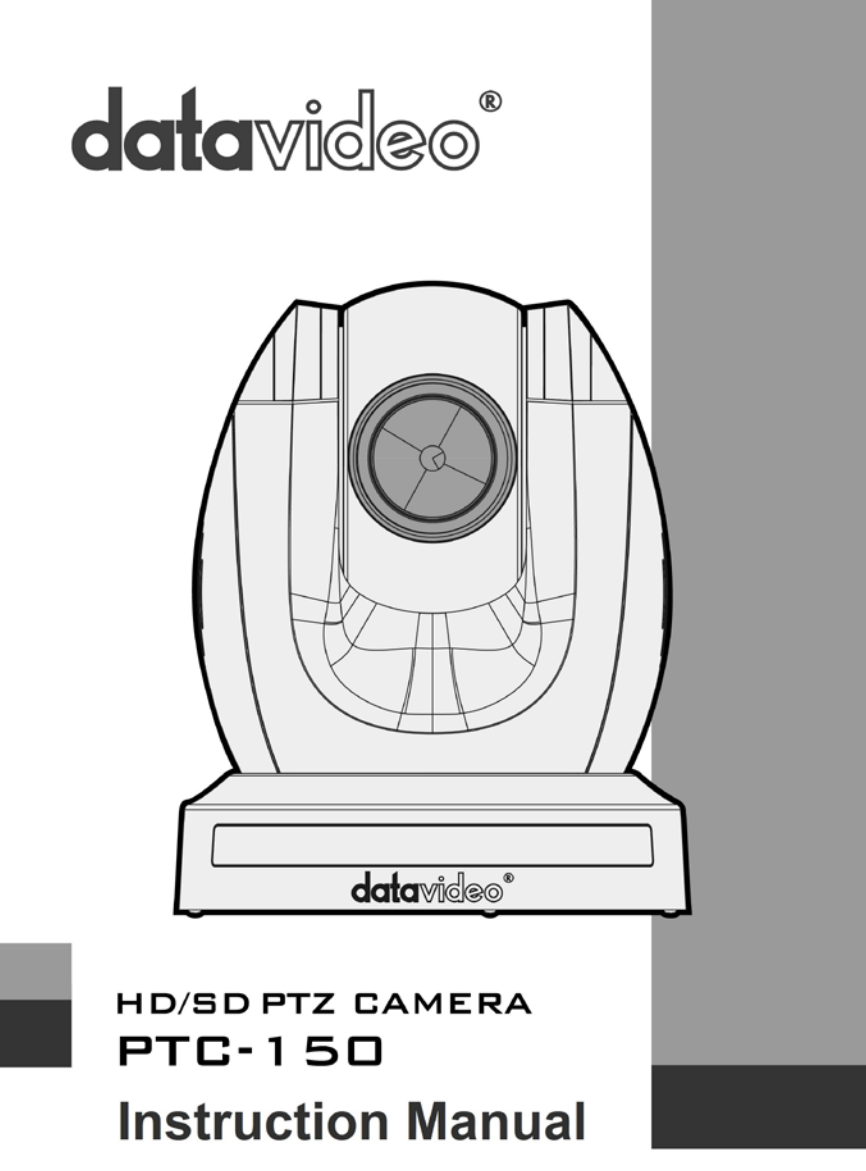

www.datavideo.com

# **Table of Contents**

| Warnings and Precautions                    | 4  |
|---------------------------------------------|----|
| Warranty                                    | 5  |
| Standard Warranty                           | 5  |
| Two Year Warranty                           | 5  |
| Disposal                                    | 5  |
| 1. Product Overview                         | 6  |
| 2. Features                                 | 6  |
| 3. Location and Function of Parts           | 7  |
| 4. System Diagram                           | 8  |
| 5. Remote Control and On-Screen Menu        | 9  |
| 5.1 Remote Control Functions                | 9  |
| 5.2 On-Screen Menu                          | 12 |
| 6. Instruction for installation             | 21 |
| 6.1 Step 1 – DIP Switch Setting             | 21 |
| 6.2 Step 2 – One End of Retaining Wire      | 21 |
| 6.3 Step 3 – Ceiling Bracket (B)            | 21 |
| 6.4 Step 4 – Ceiling Bracket (A) and Camera | 22 |
| 6.5 Step 5 – Mount Camera to Ceiling        | 24 |
| 6.6 Step 6 – Screw to Fix Camera            | 25 |
| 6.7 Step 7 – Cable Connection               | 25 |
| 7. DIP Switch Settings                      | 26 |
| 7.1 RS-422                                  | 26 |

| 7.2 IRID                                 | 26 |
|------------------------------------------|----|
| 8. DVIP Control Protocol                 | 27 |
| 8.1 DVIP Setup                           | 27 |
| 8.2 DVIP Control Operation Guide         | 30 |
| 9. RS-422 Control Protocol               | 41 |
| 9.1 RS-422 PIN Descriptions              | 41 |
| 9.2 RS-422 Control Operation Guide       | 41 |
| 9.2.1 Overview of VISCA                  | 41 |
| 9.2.2 VISCA Communication Specifications | 42 |
| 9.2.3 VISCA Device Setting Command       | 45 |
| 9.2.4 VISCA Command/ACK Protocol         | 45 |
| 9.2.5 VISCA Camera-Issued Messages       | 46 |
| 9.2.6 PTC-150 Commands                   | 47 |
| 10. Firmware Update                      | 51 |
| 11. Dimensions                           | 52 |
| 12. Specification                        | 53 |
| 13. Service & Support                    | 55 |

#### **Disclaimer of Product and Services**

The information offered in this instruction manual is intended as a guide only. At all times, Datavideo Technologies will try to give correct, complete and suitable information. However, Datavideo Technologies cannot exclude that some information in this manual, from time to time, may not be correct or may be incomplete. This manual may contain typing errors, omissions or incorrect information. Datavideo Technologies always recommend that you double check the information in this document for accuracy before making any purchase decision or using the product. Datavideo Technologies is not responsible for any omissions or errors, or for any subsequent loss or damage caused by using the information contained within this manual. Further advice on the content of this manual or on the product can be obtained by contacting your local Datavideo Office or dealer.

# Warnings and Precautions

- 1. Read all of these warnings and save them for later reference.
- 2. Follow all warnings and instructions marked on this unit.
- 3. Unplug this unit from the wall outlet before cleaning. Do not use liquid or aerosol cleaners. Use a damp cloth for cleaning.
- 4. Do not use this unit in or near water.
- 5. Do not place this unit on an unstable cart, stand, or table. The unit may fall, causing serious damage.
- 6. Slots and openings on the cabinet top, back, and bottom are provided for ventilation. To ensure safe and reliable operation of this unit, and to protect it from overheating, do not block or cover these openings. Do not place this unit on a bed, sofa, rug, or similar surface, as the ventilation openings on the bottom of the cabinet will be blocked. This unit should never be placed near or over a heat register or radiator. This unit should not be placed in a built-in installation unless proper ventilation is provided.
- 7. This product should only be operated from the type of power source indicated on the marking label of the AC adapter. If you are not sure of the type of power available, consult your Datavideo dealer or your local power company.
- 8. Do not allow anything to rest on the power cord. Do not locate this unit where the power cord will be walked on, rolled over, or otherwise stressed.
- 9. If an extension cord must be used with this unit, make sure that the total of the ampere ratings on the products plugged into the extension cord do not exceed the extension cord's rating.
- 10. Make sure that the total amperes of all the units that are plugged into a single wall outlet do not exceed 15 amperes.
- 11. Never push objects of any kind into this unit through the cabinet ventilation slots, as they may touch dangerous voltage points or short out parts that could result in risk of fire or electric shock. Never spill liquid of any kind onto or into this unit.
- 12. Except as specifically explained elsewhere in this manual, do not attempt to service this product yourself. Opening or removing covers that are marked "Do Not Remove" may expose you to dangerous voltage points or other risks, and will void your warranty. Refer all service issues to qualified service personnel.
- 13. Unplug this product from the wall outlet and refer to qualified service personnel under the following conditions:
  - a. When the power cord is damaged or frayed;
  - b. When liquid has spilled into the unit;
  - c. When the product has been exposed to rain or water;
  - d. When the product does not operate normally under normal operating conditions. Adjust only those controls that are covered by the operating instructions in this manual; improper adjustment of other controls may result in damage to the unit and may often require extensive work by a qualified technician to restore the unit to normal operation;
  - e. When the product has been dropped or the cabinet has been damaged;
  - f. When the product exhibits a distinct change in performance, indicating a need for service.

# Warranty

### **Standard Warranty**

- Datavideo equipment is guaranteed against any manufacturing defects for one year from the date of purchase.
- The original purchase invoice or other documentary evidence should be supplied at the time of any request for repair under warranty.
- Damage caused by accident, misuse, unauthorized repairs, sand, grit or water is not covered by this warranty.
- All mail or transportation costs including insurance are at the expense of the owner.
- All other claims of any nature are not covered.
- Cables & batteries are not covered under warranty.
- Warranty only valid within the country or region of purchase.
- Your statutory rights are not affected.

### **Two Year Warranty**

- All Datavideo products purchased after 01-Oct.-2008 qualify for a free one year extension to the standard Warranty, providing the product is registered with Datavideo within 30 days of purchase. For information on how to register please visit www.datavideo-tek.com or contact your local Datavideo office or authorized Distributors
- Certain parts with limited lifetime expectancy such as LCD Panels, DVD Drives, Hard Drives are only covered for the first 10,000 hours, or 1 year (whichever comes first).

Any second year warranty claims must be made to your local Datavideo office or one of its authorized Distributors before the extended warranty expires.

## Disposal

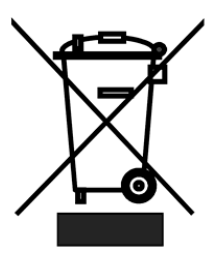

### For EU Customers only - WEEE Marking

This symbol on the product indicates that it will not be treated as household waste. It must be handed over to the applicable take back scheme for the recycling of electrical and electronic equipment. For more detailed information about the recycling of this product, please contact your local Datavideo office.

# 1. Product Overview

The PTC-150 HD/SD Video Camera is a PTZ camera that can be mounted on a wall, ceiling, floor, or a tabletop, and includes an IR remote control. The camera captures HD video at 1920 x 1080 resolution, and features wide dynamic range with backlight compensation. The camera features a motorized 30x optical zoom capability. The camera's image mirror and image rotation functions allow you to electronically adjust the image and deliver a correctly oriented image.

50 programmable presets including pan, tilt, and zoom positions, allow the camera to quickly move between predetermined camera positions using the remote, or an available PTZ controller.

For multi-camera shoots, the built-in tally light can identify when the camera is actived. The camera features a built-in IR cut filter in the image path for low light shooting, and then returns for daytime shooting. Moreover, PTC-150 supports real time position report on a per frame basis; this will be helpful to virtual studio application. The camera supports Sony VISCA protocol for PTZ control using RS-422 interface over the unit's RJ-45 port.

## 2. Features

- HD Resolution: 1/2.8" High Definition 2.14 M Pixels progressive CMOS sensor
- 30x optical zoom (f = 4.3 mm to 129 mm)
- High definition formats supported: 1080/59.94p, 1080/50p, 1080/59.94i, 1080/29.97p, 1080/25p, 1080/50i, 720/59.94p, 720/50p
- Standard definition formats supported: 480i, 576i
- Digital Noise Reduction Function (DNR) to reduce the noise and enable clearer image under low light conditions.
- Position coordinates report in real time per frame.
- Video Output: HD-SDI + CVBS + HDMI synchronously.
- Tally LED Design
- Supports VISCA Protocol Keyboard
- Supports DVIP Control Protocol

# **3. Location and Function of Parts**

| Front of Camera |      |                                                                                                    |  |
|-----------------|------|----------------------------------------------------------------------------------------------------|--|
|                 |      | <b>Lens</b><br>Built-in 1/2.8" 2.14M Pixel CMOS HD color camera<br>with white balance control, backlight<br>compensation settings, automatic gain settings<br>and etc. |  |
|                 | 2    | <b>Tally LED</b><br>Tally lamp lights up when tally signal has been<br>transmitted to the tally signal box.                                                            |  |
| 3               | 3    | Sensor for Remote Control<br>Remote controller receiver                                                                                                    |  |
| Rea             | ar o | f Camera                                                                                                    |  |
| 12345           | 1    | DIP Switch SW2<br>DIP switch for IRID setting                                                                                                    |  |
|                 | 2    | RS422 Communication Port<br>Remote control of camera via RJ-45 interface                                                                                               |  |
|                 | 3    | HD-SDI OUT<br>Video signal output: 800mV+-10% 75_BNC                                                                                                    |  |
|                 | 4    | CVBS OUT<br>Video signal output CVBS 1. 0Vp-p 75_BNC                                                                                                    |  |
|                 | 5    | HDMI OUT<br>Video signal output16-bit YCbCr 4:2:2                                                                                                    |  |
|                 | 6    | DVIP Communication Port                                                                                                    |  |
|                 | 7    | Power Input                                                                                                    |  |
| 6 78            | 8    | USB Port                                                                                                    |  |
|                 | 0    | F/W Upgrade Only                                                                                                    |  |
| Bott            | om   | of Camera                                                                                                    |  |
|                 | 1    | Tripod Screw Hole                                                                                                    |  |
|                 | 2    | DIP Switch SW1<br>Camera ID setting for camera cascading                                                                                                    |  |
|                 |      | Screw Hole<br>Screw holes for ceiling bracket mounting                                                                                                    |  |

# 4. System Diagram

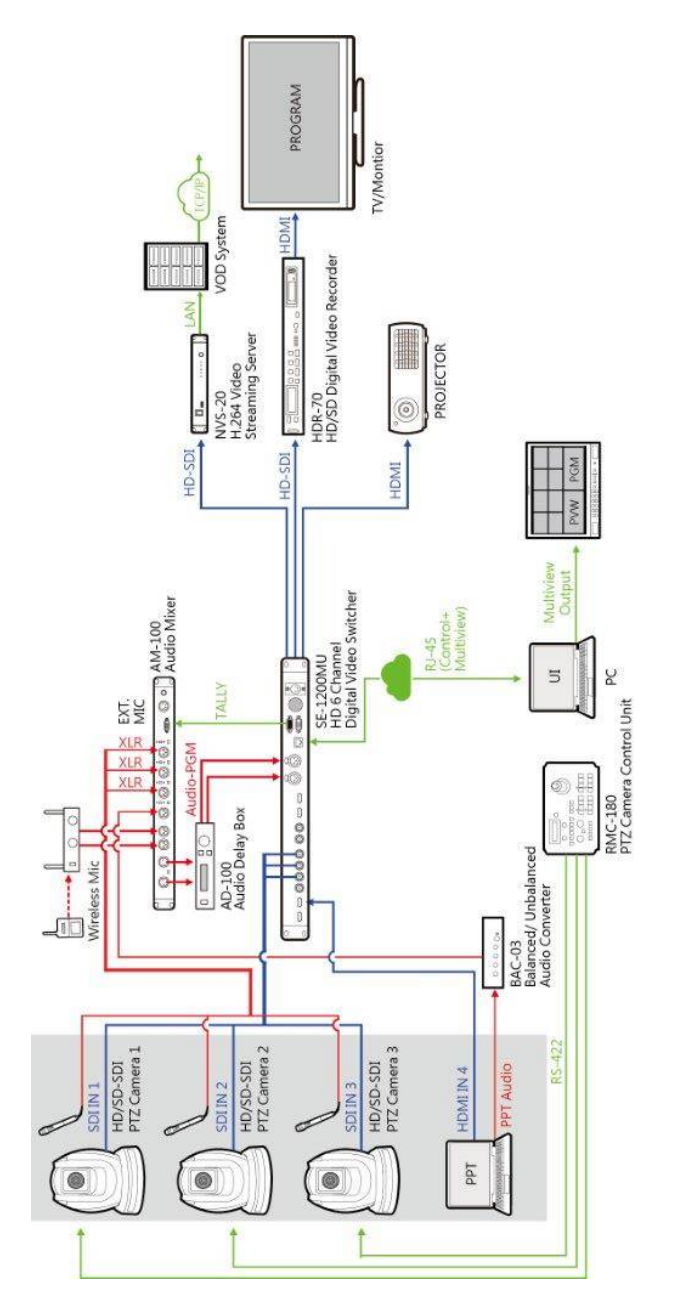

## 5. Remote Control and On-Screen Menu

### **5.1 Remote Control Functions**

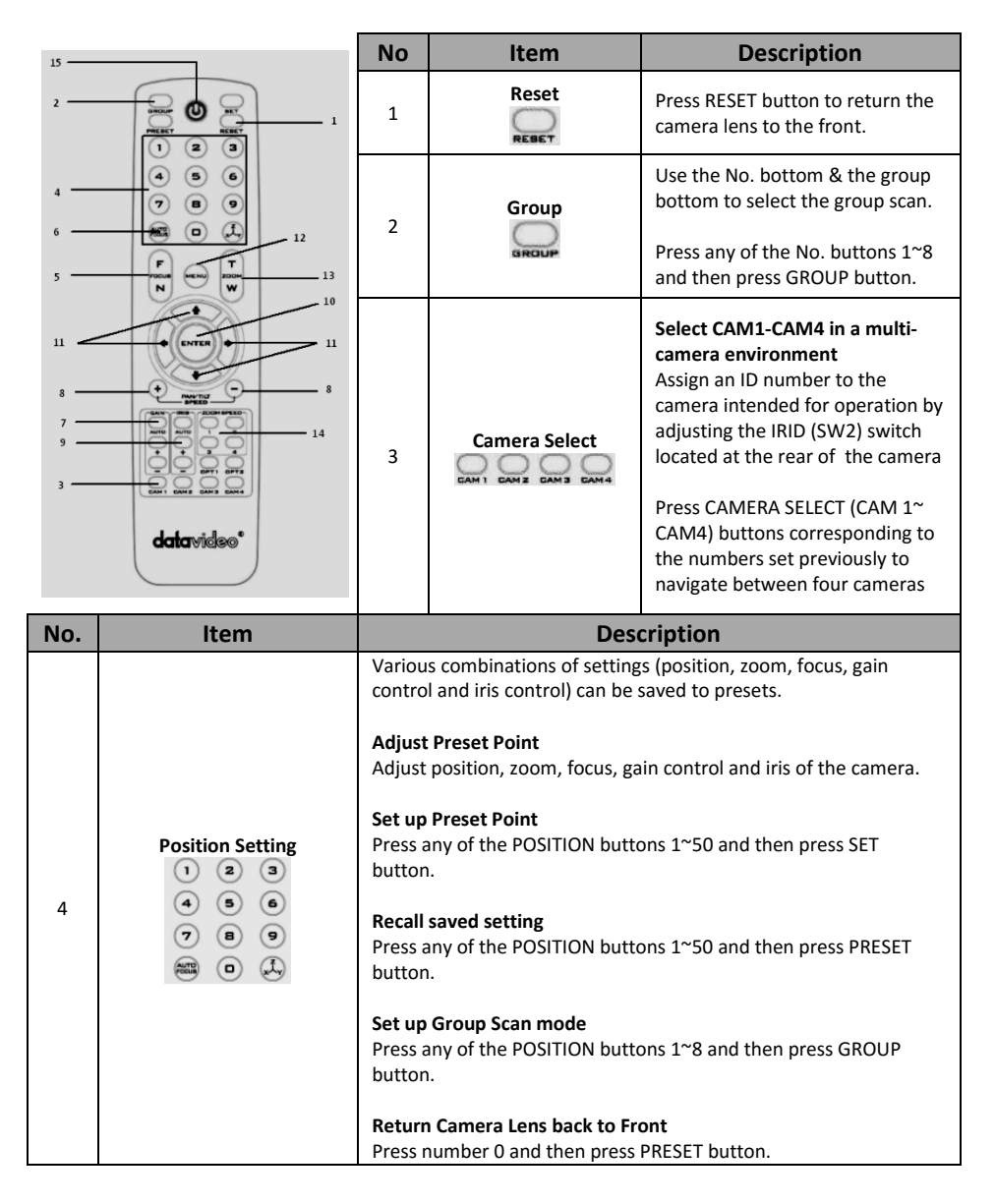

| 5  | Focus Setup        | <b>Manually focus camera lens on a subject</b><br>Press either (F) FAR button or (N) NEAR button to manually focus<br>the camera lens onto the subject.                                                                                                    |
|----|--------------------|----------------------------------------------------------------------------------------------------|
| 6  | Auto Focus Control | Automatically focus camera lens on a subject<br>Press A/ FOCUS button. Camera lens will be automatically focused<br>on the subject such that it is positioned at the center of the screen.<br>Exit Sub-Menu Option<br>Press A/ FOCUS button to exit sub-menu option                                                                                                    |
| 7  | Gain Control       | Adjust Brightness<br>Press GAIN+ button to increase the brightness or GAIN- button to<br>decrease the brightness of the environment.<br>To cancel the function or return to default setup, press A/ GAIN<br>button.                                                                                                    |
| 8  | P/T Speed          | Adjust Pan/ Tilt Speed<br>Press SPEED + / - button to switch to different speed (up/down)                                                                                                    |
| 9  | Auto Iris Control  | Make the subject appear brighter<br>Adjust the iris opening (aperture), to control the amount of light<br>coming through the lens (i.e. the "exposure"). Press IRIS+ button to<br>enlarge the iris opening to allow more light to come in so that the<br>subject appears brighter and press IRIS- button to shrink the iris<br>opening to allow less light to come in so that the subject appears<br>less bright.<br>To cancel the function or return to default setup, press A/IRIS<br>button. |
| 10 | ENTER              | <b>ENTER</b><br>Menu ENTER key                                                                                                    |

| 11 | Direction Arrows                         | Change camera direction         Press arrow buttons to change the direction of the camera head         Stop Preset Point Auto Scan mode         Press any of the DIRECTION buttons         Select Menu Option         Press UP or DOWN button to select the menu option         Adjust P/T Speed         Press UP or DOWN button to adjust the PAN/TILT Speed         Enter Sub-Menu Option         Press ENTER button to enter sub- menu option         Adjust Setup Value         Press LEFT or RIGHT button to adjust the value |
|----|------------------------------------------|----------------------------------------------------------------------------------------------------|
| 12 | Enter/ Exit Camera Menu                  | Enter or Exit Camera Menu Option                                                                                                    |
| 13 | Zoom In/Out Buttons                      | <b>Zoom</b><br>Press either (T) TELE button to zoom in on the subject such that it<br>appears to be close to the camera or (W) WIDE button to zoom out<br>from the subject such that it appears to be far away from the<br>camera.                                                                                                    |
| 14 | Zoom Speed Button<br>(4 speed selection) | Adjust Zoom In/Out Speed<br>Press this button to switch to different speed (The Highest~ The<br>Lowest)                                                                                                    |
| 15 | Power Button                             | Switch Remote Controller ON/OFF                                                                                                    |

## 5.2 On-Screen Menu

On-Screen Menu allows the user to change various camera settings such as shooting conditions and the system setup. Press **[Menu]** on the **remote control** to enter the on-screen menu as shown below.

| On-Screen MENU          |
|-------------------------|
| 1: Camera Set (Normal)  |
| 2: Memory               |
| 3: Video Output         |
| 4: Remote Control       |
| 5: System               |
| 6: Camera Set (Advance) |
| 7: Reset P/T/Z          |
|                         |

8: Escape

The following table lists all the sub-options of the options on the main menu.

|      | Main Options                               |                       |                     |                           |                       |                          |                |        |
|------|--------------------------------------------|-----------------------|---------------------|---------------------------|-----------------------|--------------------------|----------------|--------|
|      | Camera<br>Set<br>(Normal)                  | Memory                | Video<br>Output     | Remote<br>Control         | System                | Camera Set<br>(Advance)  | Reset<br>P/T/Z | Escape |
|      | 1. Camera<br>Name                          | 1. Preset<br>Position | 1. Selection<br>Way | 1. PAN/TILT<br>Reverse    | 1. Display            | 1. Camera<br>Name        | Reset<br>P/T/Z |        |
|      | 2. Mirror                                  | 2.Group-1             | 2. Video<br>Mode    | 2. Remote<br>Source       | 2. Set<br>Motor       | 2. Mirror                |                |        |
|      | <ol> <li>White</li> <li>Balance</li> </ol> | 3. Group-2            | 3. CV Mode          | 3. Set RS-<br>422         | 3. Tally<br>Light     | 3. White<br>Balance      |                |        |
|      | 4. Focus                                   | 4. Group-3            | 4. Pattern          | 4. Set DVIP               | 4. Reset All          | 4. Focus                 |                |        |
|      | 5. Iris                                    | 5. Group-4            | 5. Escape           | 5. Set IR                 | 5. Update<br>Software | 5. Iris                  |                |        |
| us   | 6. AGC                                     | 6. Group-5            |                     | 6. PTZ<br>INFO.<br>output | 6. Escape             | 6. AGC                   |                |        |
| ptio | 7. Escape                                  | 7. Group-6            |                     | 7. Escape                 |                       | 7. Fog<br>Correction     |                |        |
| ō    |                                            | 8. Group-7            |                     |                           |                       | 8. Aperture              |                |        |
| gng  |                                            | 9. Group-8            |                     |                           |                       | 9. Vivid Effect          |                |        |
| 0,   |                                            | 10. Escape            |                     |                           |                       | 10. Pedestal<br>Effect   |                |        |
|      |                                            |                       |                     |                           |                       | 11. Backlight<br>Correct |                |        |
|      |                                            |                       |                     |                           |                       | 12. Day/Night<br>Mode    |                |        |
|      |                                            |                       |                     |                           |                       | 13. Shutter              |                |        |
|      |                                            |                       |                     |                           |                       | 14. Gamma<br>Mode        |                |        |
|      |                                            |                       |                     |                           |                       | 15. WD Mode              |                |        |
|      |                                            |                       |                     |                           |                       | 16. Escape               |                |        |

Details of all options in the on-screen menu are listed in the table below.

| First Level   | Second Level   | Third Level        | Fourth Level    | Sub-Option   |
|---------------|----------------|--------------------|-----------------|--------------|
| Main Options  | Sub-Options    | Parameters         | Parameters      | Descriptions |
|               |                | NAME               |                 |              |
|               |                | DISPLAY SW         | ON/OFF          |              |
|               | 1. Camera Name |                    | LOWER LEFT      |              |
|               |                | POSITION           | UPPER RIGHT     |              |
|               |                | ESCAPE             |                 |              |
|               |                | H+V                |                 | Ī            |
|               | 2 Minut        | V                  |                 |              |
|               | 2. WIITOF      | н                  |                 |              |
|               |                | OFF                |                 |              |
|               |                |                    | AWB(AUTO)       |              |
|               |                |                    | AWC (ONE PUSH)  |              |
|               |                | MODE               | MWB (MANUAL)    |              |
|               |                | MODE               | 3200K (INDOOR)  |              |
|               |                |                    | 6500K (OUTDOOR) |              |
|               | 3. White       |                    | 4200K (FLUO)    |              |
|               | Balance        | SMART ATW          | OFF (7)         |              |
|               |                |                    | SMART1/2/3      | -            |
|               |                | MWB RED COMPONENT  | 0~128~255       |              |
|               |                | MWB BLUE COMPONENT | 0~128~255       |              |
|               |                | ESCAPE             |                 |              |
|               |                | FOCUS MODE         | AUTO            |              |
| 1 Comoro Sot  |                | FOCUS MIDDE        | MANUAL          |              |
| 1. Camera Set |                | AF SENSITIVITY     | LOW             |              |
| (Normal)      | 4. Focus       |                    | NORMAL          |              |
|               |                | FOCUS SPEED        | 1~4             |              |
|               |                | ESCAPE             |                 |              |
|               |                |                    | AUTO IRIS       |              |
|               |                | INIS WIDDE         | MANUAL          |              |
|               |                |                    | F1.6            |              |
|               |                |                    | F2.0            |              |
|               |                |                    | F2.4            |              |
|               |                |                    | F2.8            |              |
|               |                |                    | F3.4            |              |
|               |                |                    | F4              |              |
|               | 5. Iris        | MANUAL IRIS LEVEL  | F4.8            |              |
|               |                |                    | F5.0            |              |
|               |                |                    | F0.0            | -            |
|               |                |                    | F0 6            |              |
|               |                |                    | F11             | 1            |
|               |                |                    | F14             | 1            |
|               |                |                    | CLOSE           | †            |
|               |                | ESCAPE             |                 |              |
|               |                |                    |                 | 055          |
|               |                |                    | AGC MODE        |              |
|               | 6. AGC         | DAY (COLOR) AGC    |                 |              |
|               |                |                    | MANUAL GAIN     | LIMIT        |

|            | 1            | 1          |                 |           |
|------------|--------------|------------|-----------------|-----------|
|            |              |            |                 | 9 dB      |
|            |              |            |                 | 12 dB     |
|            |              |            |                 | 15 dB     |
|            |              |            |                 | 18 dB     |
|            |              |            |                 | 21 dB     |
|            |              |            | GAIN LIMIT      | 24 dB     |
|            |              |            |                 | 27 dB     |
|            |              |            |                 | 30 dB     |
|            |              |            |                 | 33 dB     |
|            |              |            |                 | 36 dB     |
|            |              |            |                 | 39 dB     |
|            |              |            | ESCAPE          |           |
|            |              |            | DNR (AT AGC ON) | ON        |
|            |              |            |                 | OFF       |
|            |              |            |                 | 0         |
|            |              |            |                 | 1         |
|            |              | DNR        |                 | 2         |
|            |              |            |                 | 3         |
|            |              |            |                 | 4         |
|            |              |            |                 | 5         |
|            |              |            | ESCAPE          |           |
|            |              | ESCAPE     |                 |           |
|            | 7. Escape    |            |                 |           |
|            |              |            | Р               |           |
|            | 1 Decent     | 1-50       | Т               |           |
|            | 1. Preset    |            | Z               |           |
|            | POSICION     | 51         | ESCAPE          |           |
|            |              |            | PRESET NO.      | 1~50      |
|            |              |            | ITEM ON/OFF     | ON/OFF    |
|            |              |            | SPEED LIMIT     | 1~18      |
|            |              |            | WAITING TIME    | 0~180     |
|            |              |            |                 | NEXT TIME |
|            |              |            |                 | RETURN    |
|            |              |            |                 | GROUP – 1 |
|            |              | 1-16       |                 | GROUP – 2 |
|            | 2 Group - 1  | 1-10       |                 | GROUP – 3 |
| 2 Memory   | 21010000     |            | NEXT POSITION   | GROUP – 4 |
| 2. Wiemory |              |            |                 | GROUP – 5 |
|            |              |            |                 | GROUP – 6 |
|            |              |            |                 | GROUP – 7 |
|            |              |            |                 | GROUP – 8 |
|            |              |            | ESCAPE          |           |
|            |              |            |                 |           |
|            |              | 17. ESCAPE | DECCETING       | 4:50      |
|            |              |            | PRESET NO.      | 1~50      |
|            |              |            | ITEM ON/OFF     | UN/UFF    |
|            |              |            | SPEED LIMIT     | 1~18      |
|            | 3. Group – 2 | 1-16       | WAITING TIME    | 0~180     |
|            |              |            |                 | NEXT TIME |
|            |              |            | NEXT POSITION   | RETURN    |
|            |              |            |                 | GROUP – 1 |

|                              |                            |                                                                                                    | GROUP – 2                                                                                                    |
|------------------------------|----------------------------|----------------------------------------------------------------------------------------------------|----------------------------------------------------------------------------------------------------|
|                              |                            |                                                                                                    | GROUP – 3                                                                                                    |
|                              |                            |                                                                                                    | GROUP – 4                                                                                                    |
|                              |                            |                                                                                                    | GROUP – 5                                                                                                    |
|                              |                            |                                                                                                    | GROUP – 6                                                                                                    |
|                              |                            |                                                                                                    | GROUP – 7                                                                                                    |
|                              |                            |                                                                                                    | GROUP – 8                                                                                                    |
|                              |                            | ESCAPE                                                                                                    |                                                                                                    |
|                              | 17. ESCAPE                 |                                                                                                    |                                                                                                    |
|                              |                            | PRESET NO.                                                                                                    | 1~50                                                                                                    |
|                              |                            | ITEM ON/OFF                                                                                                    | ON/OFF                                                                                                    |
|                              |                            | SPEED LIMIT                                                                                                    | 1~18                                                                                                    |
|                              |                            | WAITING TIME                                                                                                    | 0~180                                                                                                    |
|                              |                            |                                                                                                    | NEXT TIME                                                                                                    |
|                              |                            |                                                                                                    | RETURN                                                                                                    |
|                              |                            |                                                                                                    | GROUP – 1                                                                                                    |
|                              | 1-16                       |                                                                                                    | GROUP – 2                                                                                                    |
| 4. Group – 3                 |                            | NEXT POSITION                                                                                                    | GROUP – 3                                                                                                    |
|                              |                            |                                                                                                    | GROUP – 4                                                                                                    |
|                              |                            |                                                                                                    | GROUP – 5                                                                                                    |
|                              |                            |                                                                                                    | GROUP – 6                                                                                                    |
|                              |                            |                                                                                                    | GROUP – 7                                                                                                    |
|                              |                            |                                                                                                    | GROUP – 8                                                                                                    |
|                              |                            | ESCAPE                                                                                                    |                                                                                                    |
|                              | 17. ESCAPE                 |                                                                                                    |                                                                                                    |
|                              |                            | PRESET NO.                                                                                                    | 1~50                                                                                                    |
|                              |                            |                                                                                                    |                                                                                                    |
|                              |                            | ITEM ON/OFF                                                                                                    | ON/OFF                                                                                                    |
|                              |                            | ITEM ON/OFF<br>SPEED LIMIT                                                                                              | ON/OFF<br>1~18                                                                                                    |
|                              |                            | ITEM ON/OFF<br>SPEED LIMIT<br>WAITING TIME                                                                              | ON/OFF<br>1~18<br>0~180                                                                                                    |
|                              |                            | ITEM ON/OFF<br>SPEED LIMIT<br>WAITING TIME                                                                              | ON/OFF<br>1~18<br>0~180<br>NEXT TIME                                                                                                    |
|                              |                            | ITEM ON/OFF<br>SPEED LIMIT<br>WAITING TIME                                                                              | ON/OFF<br>1~18<br>0~180<br>NEXT TIME<br>RETURN                                                                                                    |
|                              |                            | ITEM ON/OFF<br>SPEED LIMIT<br>WAITING TIME                                                                              | ON/OFF           1~18           0~180           NEXT TIME           RETURN           GROUP - 1                                                                                                    |
|                              | 1-16                       | ITEM ON/OFF<br>SPEED LIMIT<br>WAITING TIME                                                                              | ON/OFF           1~18           0~180           NEXT TIME           RETURN           GROUP - 1           GROUP - 2                                                                                                    |
| 5. Group – 4                 | 1-16                       | ITEM ON/OFF<br>SPEED LIMIT<br>WAITING TIME                                                                              | ON/OFF           1~18           0~180           NEXT TIME           RETURN           GROUP - 1           GROUP - 2           GROUP - 3                                                                                                    |
| 5. Group – 4                 | 1-16                       | ITEM ON/OFF<br>SPEED LIMIT<br>WAITING TIME<br>NEXT POSITION                                                             | ON/OFF           1~18           0~180           NEXT TIME           RETURN           GROUP - 1           GROUP - 2           GROUP - 3           GROUP - 4                                                                                                    |
| 5. Group – 4                 | 1-16                       | ITEM ON/OFF<br>SPEED LIMIT<br>WAITING TIME<br>NEXT POSITION                                                             | ON/OFF           1~18           0~180           NEXT TIME           RETURN           GROUP - 1           GROUP - 2           GROUP - 3           GROUP - 4           GROUP - 5                                                                                                    |
| 5. Group – 4                 | 1-16                       | ITEM ON/OFF<br>SPEED LIMIT<br>WAITING TIME<br>NEXT POSITION                                                             | ON/OFF           1~18           0~180           NEXT TIME           RETURN           GROUP - 1           GROUP - 2           GROUP - 3           GROUP - 4           GROUP - 5           GROUP - 6                                                                                                    |
| 5. Group – 4                 | 1-16                       | ITEM ON/OFF<br>SPEED LIMIT<br>WAITING TIME<br>NEXT POSITION                                                             | ON/OFF           1~18           0~180           NEXT TIME           RETURN           GROUP - 1           GROUP - 2           GROUP - 3           GROUP - 4           GROUP - 5           GROUP - 6           GROUP - 7                                                                                                    |
| 5. Group – 4                 | 1-16                       | ITEM ON/OFF SPEED LIMIT WAITING TIME NEXT POSITION                                                                      | ON/OFF           1~18           0~180           NEXT TIME           RETURN           GROUP - 1           GROUP - 2           GROUP - 3           GROUP - 4           GROUP - 5           GROUP - 6           GROUP - 7           GROUP - 8                                                                                                    |
| 5. Group – 4                 | 1-16                       | ITEM ON/OFF SPEED LIMIT WAITING TIME NEXT POSITION ESCAPE                                                               | ON/OFF           1~18           0~180           NEXT TIME           RETURN           GROUP - 1           GROUP - 2           GROUP - 3           GROUP - 4           GROUP - 5           GROUP - 6           GROUP - 7           GROUP - 8                                                                                                    |
| 5. Group – 4                 | 1-16<br>17. ESCAPE         | ITEM ON/OFF SPEED LIMIT WAITING TIME NEXT POSITION ESCAPE                                                               | ON/OFF<br>1~18<br>0~180<br>NEXT TIME<br>RETURN<br>GROUP - 1<br>GROUP - 2<br>GROUP - 2<br>GROUP - 3<br>GROUP - 4<br>GROUP - 4<br>GROUP - 5<br>GROUP - 5<br>GROUP - 6<br>GROUP - 7<br>GROUP - 8                                                                                                    |
| 5. Group – 4                 | 1-16<br>17. ESCAPE         | ITEM ON/OFF SPEED LIMIT WAITING TIME NEXT POSITION ESCAPE PRESET NO.                                                    | ON/OFF<br>1~18<br>0~180<br>NEXT TIME<br>RETURN<br>GROUP - 1<br>GROUP - 2<br>GROUP - 2<br>GROUP - 3<br>GROUP - 4<br>GROUP - 4<br>GROUP - 5<br>GROUP - 5<br>GROUP - 6<br>GROUP - 7<br>GROUP - 8<br>1~50<br>ON/OFF                                                                                                    |
| 5. Group – 4                 | 1-16<br>17. ESCAPE         | ITEM ON/OFF SPEED LIMIT WAITING TIME NEXT POSITION ESCAPE PRESET NO. ITEM ON/OFF SPEED LIMIT                            | ON/OFF<br>1~18<br>0~180<br>NEXT TIME<br>RETURN<br>GROUP - 1<br>GROUP - 2<br>GROUP - 2<br>GROUP - 3<br>GROUP - 4<br>GROUP - 4<br>GROUP - 5<br>GROUP - 5<br>GROUP - 6<br>GROUP - 7<br>GROUP - 7<br>GROUP - 8<br>1~50<br>ON/OFF<br>1~18                                                                                                    |
| 5. Group – 4                 | 1-16<br>17. ESCAPE         | ITEM ON/OFF SPEED LIMIT WAITING TIME NEXT POSITION ESCAPE PRESET NO. ITEM ON/OFF SPEED LIMIT WAITING TIMF               | ON/OFF<br>1~18<br>0~180<br>NEXT TIME<br>RETURN<br>GROUP - 1<br>GROUP - 2<br>GROUP - 2<br>GROUP - 3<br>GROUP - 3<br>GROUP - 4<br>GROUP - 5<br>GROUP - 5<br>GROUP - 6<br>GROUP - 7<br>GROUP - 7<br>GROUP - 8<br>1~50<br>ON/OFF<br>1~18<br>0~180                                                                                                    |
| 5. Group – 4                 | 1-16<br>17. ESCAPE         | ITEM ON/OFF SPEED LIMIT WAITING TIME NEXT POSITION ESCAPE PRESET NO. ITEM ON/OFF SPEED LIMIT WAITING TIME               | ON/OFF           1~18           0~180           NEXT TIME           RETURN           GROUP - 1           GROUP - 2           GROUP - 3           GROUP - 4           GROUP - 5           GROUP - 6           GROUP - 7           GROUP - 8           1~50           ON/OFF           1~18           0~180           NEXT TIME                                                                                                    |
| 5. Group – 4                 | 1-16<br>17. ESCAPE         | ITEM ON/OFF SPEED LIMIT WAITING TIME NEXT POSITION ESCAPE PRESET NO. ITEM ON/OFF SPEED LIMIT WAITING TIME               | ON/OFF<br>1~18<br>0~180<br>NEXT TIME<br>RETURN<br>GROUP - 1<br>GROUP - 2<br>GROUP - 2<br>GROUP - 3<br>GROUP - 2<br>GROUP - 3<br>GROUP - 2<br>GROUP - 2<br>GROUP - 3<br>GROUP - 5<br>GROUP - 5<br>GROUP - 7<br>GROUP - 8<br>1~18<br>O~180<br>NEXT TIME<br>RETURN |
| 5. Group – 4<br>6. Group – 5 | 1-16<br>17. ESCAPE<br>1-16 | ITEM ON/OFF SPEED LIMIT WAITING TIME NEXT POSITION ESCAPE PRESET NO. ITEM ON/OFF SPEED LIMIT WAITING TIME               | ON/OFF           1~18           0~180           NEXT TIME           RETURN           GROUP - 1           GROUP - 2           GROUP - 3           GROUP - 4           GROUP - 5           GROUP - 6           GROUP - 7           GROUP - 8           1~50           ON/OFF           1~18           0~180           NEXT TIME           RETURN           GROUP - 1                                                                                                    |
| 5. Group – 4<br>6. Group – 5 | 1-16<br>17. ESCAPE<br>1-16 | ITEM ON/OFF SPEED LIMIT WAITING TIME NEXT POSITION ESCAPE PRESET NO. ITEM ON/OFF SPEED LIMIT WAITING TIME               | ON/OFF           1~18           0~180           NEXT TIME           RETURN           GROUP - 1           GROUP - 2           GROUP - 3           GROUP - 4           GROUP - 5           GROUP - 6           GROUP - 7           GROUP - 8           1~50           ON/OFF           1~18           0~180           NEXT TIME           RETURN           GROUP - 1           GROUP - 2                                                                                                    |
| 5. Group – 4<br>6. Group – 5 | 1-16<br>17. ESCAPE<br>1-16 | ITEM ON/OFF SPEED LIMIT WAITING TIME NEXT POSITION ESCAPE PRESET NO. ITEM ON/OFF SPEED LIMIT WAITING TIME NEXT POSITION | ON/OFF<br>1~18<br>0~180<br>NEXT TIME<br>RETURN<br>GROUP - 1<br>GROUP - 2<br>GROUP - 2<br>GROUP - 3<br>GROUP - 3<br>GROUP - 4<br>GROUP - 5<br>GROUP - 5<br>GROUP - 5<br>GROUP - 5<br>GROUP - 5<br>GROUP - 7<br>GROUP - 7<br>GROUP - 8<br>1~50<br>ON/OFF<br>1~18<br>0~180<br>NEXT TIME<br>RETURN<br>GROUP - 1<br>GROUP - 2<br>GROUP - 3                                                                                                    |
| 5. Group – 4<br>6. Group – 5 | 1-16<br>17. ESCAPE<br>1-16 | ITEM ON/OFF SPEED LIMIT WAITING TIME NEXT POSITION ESCAPE PRESET NO. ITEM ON/OFF SPEED LIMIT WAITING TIME NEXT POSITION | ON/OFF<br>1~18<br>0~180<br>NEXT TIME<br>RETURN<br>GROUP - 1<br>GROUP - 2<br>GROUP - 3<br>GROUP - 3<br>GROUP - 4<br>GROUP - 3<br>GROUP - 5<br>GROUP - 5<br>GROUP - 5<br>GROUP - 6<br>GROUP - 7<br>GROUP - 6<br>GROUP - 7<br>GROUP - 8<br>1~50<br>ON/OFF<br>1~18<br>0~180<br>NEXT TIME<br>RETURN<br>GROUP - 1<br>GROUP - 2<br>GROUP - 3<br>GROUP - 3<br>GROUP - 4                                                                                                    |
| 5. Group – 4<br>6. Group – 5 | 1-16<br>17. ESCAPE<br>1-16 | ITEM ON/OFF SPEED LIMIT WAITING TIME NEXT POSITION ESCAPE PRESET NO. ITEM ON/OFF SPEED LIMIT WAITING TIME NEXT POSITION | ON/OFF<br>1~18<br>0~180<br>NEXT TIME<br>RETURN<br>GROUP - 1<br>GROUP - 2<br>GROUP - 2<br>GROUP - 3<br>GROUP - 4<br>GROUP - 5<br>GROUP - 6<br>GROUP - 7<br>GROUP - 6<br>GROUP - 7<br>GROUP - 8<br>1~50<br>ON/OFF<br>1~18<br>0~180<br>NEXT TIME<br>RETURN<br>GROUP - 1<br>GROUP - 2<br>GROUP - 3<br>GROUP - 3<br>GROUP - 4<br>GROUP - 2<br>GROUP - 3<br>GROUP - 4<br>GROUP - 5                                                                                                    |
| 5. Group – 4<br>6. Group – 5 | 1-16<br>17. ESCAPE<br>1-16 | ITEM ON/OFF SPEED LIMIT WAITING TIME NEXT POSITION ESCAPE PRESET NO. ITEM ON/OFF SPEED LIMIT WAITING TIME NEXT POSITION | ON/OFF<br>1~18<br>0~180<br>NEXT TIME<br>RETURN<br>GROUP - 1<br>GROUP - 2<br>GROUP - 2<br>GROUP - 3<br>GROUP - 4<br>GROUP - 5<br>GROUP - 6<br>GROUP - 7<br>GROUP - 6<br>GROUP - 7<br>GROUP - 8<br>1~50<br>ON/OFF<br>1~18<br>0~180<br>NEXT TIME<br>RETURN<br>GROUP - 1<br>GROUP - 1<br>GROUP - 2<br>GROUP - 2<br>GROUP - 3<br>GROUP - 4<br>GROUP - 5<br>GROUP - 5<br>GROUP - 5                                                                                                    |

|              |            |               | GROUP – 7 |  |  |
|--------------|------------|---------------|-----------|--|--|
|              |            |               | GROUP – 8 |  |  |
|              |            | ESCAPE        |           |  |  |
|              | 17. ESCAPE |               |           |  |  |
|              |            | PRESET NO.    | 1~50      |  |  |
|              |            | ITEM ON/OFF   | ON/OFF    |  |  |
|              |            | SPEED LIMIT   | 1~18      |  |  |
|              |            | WAITING TIME  | 0~180     |  |  |
|              |            |               | NEXT TIME |  |  |
|              |            |               | RETURN    |  |  |
|              |            |               | GROUP – 1 |  |  |
|              | 1-16       |               | GROUP – 2 |  |  |
| 7. Group – 6 |            | NEXT POSITION | GROUP – 3 |  |  |
|              |            |               | GROUP – 4 |  |  |
|              |            |               | GROUP – 5 |  |  |
|              |            |               | GROUP – 6 |  |  |
|              |            |               | GROUP – 7 |  |  |
|              |            |               | GROUP – 8 |  |  |
|              |            | ESCAPE        |           |  |  |
|              | 17. ESCAPE |               |           |  |  |
|              |            | PRESET NO.    | 1~50      |  |  |
|              |            | ITEM ON/OFF   | ON/OFF    |  |  |
|              |            | SPEED LIMIT   | 1~18      |  |  |
|              |            | WAITING TIME  | 0~180     |  |  |
|              |            |               | NEXT TIME |  |  |
|              |            |               | RETURN    |  |  |
|              |            |               | GROUP – 1 |  |  |
|              | 1-16       |               | GROUP – 2 |  |  |
| 8 Group – 7  | 1 10       | NEXT POSITION | GROUP – 3 |  |  |
| of of oup    |            | NEXT FOSTION  | GROUP – 4 |  |  |
|              |            |               | GROUP – 5 |  |  |
|              |            |               | GROUP – 6 |  |  |
|              |            |               | GROUP – 7 |  |  |
|              |            |               | GROUP – 8 |  |  |
|              |            | ESCAPE        |           |  |  |
|              | 17. ESCAPE |               |           |  |  |
|              |            | PRESET NO.    | 1~50      |  |  |
|              |            | ITEM ON/OFF   | ON/OFF    |  |  |
|              |            | SPEED LIMIT   | 1~18      |  |  |
|              |            | WAITING TIME  | 0~180     |  |  |
|              |            |               | NEXT TIME |  |  |
|              |            |               | RETURN    |  |  |
|              |            |               | GROUP – 1 |  |  |
| 9 Group – 8  | 1-16       |               | GROUP – 2 |  |  |
| 5. Group 0   | 1 10       | NEXT POSITION | GROUP – 3 |  |  |
|              |            |               | GROUP – 4 |  |  |
|              |            |               | GROUP – 5 |  |  |
|              |            |               | GROUP – 6 |  |  |
|              |            |               | GROUP – 7 |  |  |
|              |            |               | GROUP – 8 |  |  |
|              |            | ESCAPE        |           |  |  |

| 1         | Í.                     |                          |                  |        |
|-----------|------------------------|--------------------------|------------------|--------|
|           |                        | 17. ESCAPE               |                  |        |
|           | 10. Escape             |                          |                  |        |
|           | 1. Calaatian Mari      | BY MENU                  |                  |        |
|           | 1. Selection way       | BY SWITCH                |                  |        |
|           |                        | 1080i60                  |                  |        |
|           |                        | 1080i50                  |                  |        |
|           |                        | 720p60                   |                  |        |
|           | 2 Video Modo           | 720p50                   |                  |        |
|           | 2. VIGEO WIDDE         | 1080p30                  |                  |        |
| 3. Video  |                        | 1080p25                  |                  |        |
| Output    |                        | 1080p60                  |                  |        |
|           |                        | 1080p50                  |                  |        |
|           | 3 CV Mode              | 16:9                     |                  |        |
|           | 5. 64 10006            | 4:3                      |                  |        |
|           | 1 Pattern              | OFF                      |                  |        |
|           | 4.1 attern             | COLOR BAR                |                  |        |
|           | 5. Escape              |                          |                  |        |
|           |                        | OFF                      |                  |        |
|           | 1. PAN/TILT            | Р                        |                  |        |
|           | Reverse                | Т                        |                  |        |
|           |                        | P+T                      |                  |        |
|           | 2 Remote               | RS-422, SW               |                  |        |
|           | Source                 | (Configurable using      |                  |        |
|           | 000.00                 | bottom DIP switch ONLY)  |                  |        |
|           | 3. Set RS-422          | CAMERA ID MODE           | BY MENU          |        |
|           |                        |                          | BY SWITCH        |        |
|           |                        | CAMERA ID                | 1~7              |        |
|           |                        | RS-422 BAUD RATE         | 9600             |        |
|           |                        |                          | 19200            |        |
|           |                        |                          | 38400            |        |
| 4. Remote |                        | FECADE                   | 115200           |        |
| Control   |                        | ESCAPE                   | 0600             |        |
|           |                        | DVIP BAUD RATE           | 9600             |        |
|           |                        |                          | 28400            |        |
|           | 4. Set DVIP            |                          | 57600            |        |
|           |                        |                          | 115200           |        |
|           |                        | FSCAPE                   | 115200           |        |
|           |                        | IR GROUP ID              |                  |        |
|           |                        | (Configurable using rear | CAM1~4           |        |
|           | 5. Set IR              | DIP switch ONLY)         |                  |        |
|           |                        | ESCAPE                   |                  |        |
|           | 6. PTZ INFO.<br>Output | ON/OFF                   |                  |        |
|           | 7. Escape              |                          |                  |        |
|           |                        |                          | PAN OSD          | ON/OFF |
|           |                        |                          | TILT OSD         | ON/OFF |
|           |                        | F/ 1/2 USD               | ZOOM OSD         | ON/OFF |
| E Sustan  | 1 Display              |                          | ESCAPE           |        |
| 5. system | 1. Display             |                          | DEBUG IR OSD     | ON/OFF |
|           |                        | DEBUG OSD                | DEBUG CAM. OSD   | ON/OFF |
|           |                        |                          | DEBUG RS-422 OSD | ON/OFF |
|           |                        | 1                        | DEBUG DVIP OSD   | ON/OFF |

|               |                |                 | DEBUG M_CTL OSD | ON/OFF |  |  |
|---------------|----------------|-----------------|-----------------|--------|--|--|
|               |                |                 | DEBUG REG OSD   | ON/OFF |  |  |
|               |                |                 | DEBUG FRAME NO  | ON/OFF |  |  |
|               |                |                 | PWR ON CAM TEST | ON/OFF |  |  |
|               |                |                 | ESCAPE          | •      |  |  |
|               |                |                 | LOW             |        |  |  |
|               |                | PAN torque ADJ  | +1~+5           |        |  |  |
|               |                |                 | LOW             |        |  |  |
|               |                | TILT torque ADJ | +1~+5           |        |  |  |
|               |                | -               | +5.4            |        |  |  |
|               |                |                 | +4.5            |        |  |  |
|               |                |                 | +3.6            |        |  |  |
|               |                |                 | +2.7            |        |  |  |
|               |                |                 | +1.8            |        |  |  |
|               |                |                 | +0.9            |        |  |  |
|               |                | PAN offset ADJ  | 0.0             |        |  |  |
|               |                |                 | -0.9            |        |  |  |
|               |                | -0.9            | -1.8            |        |  |  |
|               |                |                 | -2.7            |        |  |  |
|               |                |                 | -3.6            |        |  |  |
|               |                |                 | -4.5            |        |  |  |
|               | 2.0.14         |                 | -5.4            |        |  |  |
|               | 2. Set Motor   |                 | +6.3            |        |  |  |
|               |                |                 | +5.4            |        |  |  |
|               |                |                 | +4.5            |        |  |  |
|               |                |                 | +3.6            |        |  |  |
|               |                |                 | +2.7            |        |  |  |
|               |                |                 | +1.8            |        |  |  |
|               |                |                 | +0.9            |        |  |  |
|               |                | TILT offset ADI | 0.0             |        |  |  |
|               |                | The officer was | -0.9            |        |  |  |
|               |                |                 | -1.8            |        |  |  |
|               |                |                 | -2.7            |        |  |  |
|               |                |                 | -3.6            |        |  |  |
|               |                |                 | -4 5            |        |  |  |
|               |                |                 | -5.4            |        |  |  |
|               |                |                 | -6.3            |        |  |  |
|               |                |                 |                 | L      |  |  |
|               |                | ESCAPE          |                 |        |  |  |
|               |                | RED/GREEN       |                 |        |  |  |
|               | 2 Tally Linkt  | GREEN           |                 |        |  |  |
|               | 5. Tany Light  | RED             |                 |        |  |  |
|               |                | OFF             |                 |        |  |  |
|               | 4. Reset All   | YES/NO          |                 |        |  |  |
|               |                | SW VERSION      | ESCAPE          |        |  |  |
|               |                | MB CPU          | V01.17i         |        |  |  |
|               | 5. Update      | MB FPGA         | V017            |        |  |  |
|               | Software       | MCTL CPU        | V00.42          |        |  |  |
|               |                | UPDATE ALL      | YES/NO          |        |  |  |
|               |                | ESCAPE          |                 |        |  |  |
|               | 6. Escape      |                 |                 |        |  |  |
|               |                | NAME            |                 |        |  |  |
| 6. Camera Set | 1. Camera Name | DISPLAY SW      | ON/OFF          |        |  |  |
| (ADVANCE)     |                |                 | UPPER LEFT      |        |  |  |
| · ·           |                | POSITION        | LOWER LEFT      |        |  |  |
|               |                |                 | UPPER RIGHT     |        |  |  |

|            |                        | LOWER RIGHT     |          |  |  |
|------------|------------------------|-----------------|----------|--|--|
|            | ESCADE                 | •               |          |  |  |
|            | EJCAPE                 |                 |          |  |  |
|            | H+V                    |                 |          |  |  |
| 2 Mirror   | V                      |                 |          |  |  |
| 2. 1011101 | Н                      |                 |          |  |  |
|            | OFF                    |                 |          |  |  |
|            |                        | AWB (AUTO)      |          |  |  |
|            |                        | AWC (ONE PUSH)  |          |  |  |
|            | MODE                   | MWB (MANUAL)    |          |  |  |
|            |                        | 3200K (INDOOR)  |          |  |  |
|            |                        | 6500K (OUTDOOR) |          |  |  |
|            |                        | 4200K (FLUO)    |          |  |  |
| 3. White   | SMART ATW              | OFF             |          |  |  |
| Balance    | (Enabled in AWB (AUTO) | SMART1~3        |          |  |  |
|            | mode)                  |                 |          |  |  |
|            | MWB RED COMPONENT      | 0~128~255       |          |  |  |
|            | MWB BLUE COMPONENT     | 0~128~255       |          |  |  |
|            | ESCAPE                 |                 |          |  |  |
|            |                        |                 |          |  |  |
|            | FOCUS MODE             | ΜΑΝΙΙΑΙ         |          |  |  |
|            |                        |                 |          |  |  |
|            | AF SENSITIVITY         | NORMAL          |          |  |  |
|            |                        | 1               |          |  |  |
| 4. Focus   |                        | 2               |          |  |  |
|            | FOCUS SPEED            | 3               |          |  |  |
|            |                        | 4               |          |  |  |
|            | ESCAPE                 |                 |          |  |  |
|            |                        |                 |          |  |  |
|            | IRIS MODE              | AUTO            |          |  |  |
|            |                        | MANUAL          |          |  |  |
|            |                        | F1.6            |          |  |  |
|            |                        | F2.0            |          |  |  |
|            |                        | F2.4            |          |  |  |
|            |                        | F2.8            |          |  |  |
|            |                        | F3.4            |          |  |  |
|            |                        | F4              |          |  |  |
| 5. Iris    | Manual IRIS LEVEL      | F4.8            |          |  |  |
|            |                        | F5.0            |          |  |  |
|            |                        | F0.0            |          |  |  |
|            |                        | F0 6            |          |  |  |
|            |                        | F9.0            |          |  |  |
|            |                        | F1/             |          |  |  |
|            |                        |                 |          |  |  |
|            |                        | CLOSE           | 1        |  |  |
|            | ESCAPE                 | 1               |          |  |  |
|            |                        | AGC MODE        | ON/OFF   |  |  |
|            |                        | MANUAL GAIN     | 0dB~GAIN |  |  |
|            |                        |                 |          |  |  |
| 6. AGC     | DAY (COLOR) AGC        |                 | 9 dB     |  |  |
|            |                        | GAIN LIMIT      | 12 0B    |  |  |
|            |                        |                 | 15 0B    |  |  |
|            |                        |                 | 19 0R    |  |  |
|            |                        |                 | ∠1 0B    |  |  |

|                |                             |                                                                                  |                | 24 dB |
|----------------|-----------------------------|----------------------------------------------------------------------------------|----------------|-------|
|                |                             |                                                                                  |                | 27 dB |
|                |                             |                                                                                  |                | 30 dB |
|                |                             |                                                                                  |                | 33 dB |
|                |                             |                                                                                  |                | 36 dB |
|                |                             |                                                                                  |                | 39 dB |
|                |                             |                                                                                  | ESCAPE         |       |
|                |                             |                                                                                  | DNR(AT AGC ON) | ON    |
|                |                             |                                                                                  |                | OFF   |
|                |                             |                                                                                  |                | 0     |
|                |                             | DNR                                                                              |                | 1     |
|                |                             |                                                                                  | DNR LEVEL      | 2     |
|                |                             |                                                                                  |                | 3     |
|                |                             |                                                                                  |                | 4     |
|                |                             |                                                                                  |                | 5     |
|                |                             | ESCAPE                                                                           |                | 1     |
|                | 7. Fog                      | FOG CORRECTION                                                                   | OFF/ON         |       |
| Correction     | Correction                  | ESCAPE                                                                           |                |       |
|                | 8. Aperture                 | 0~15                                                                             |                |       |
|                | 9. Vivid Effect             | 0~14                                                                             |                |       |
|                | 10. Pedestal<br>Effect      | 0~14                                                                             |                |       |
|                | 11. Backlight<br>Correction | OFF/ON<br>(This option is enabled<br>after AGC is turned on)                     |                |       |
|                | 12. Day/Night               | B/W                                                                              |                |       |
|                | Mode                        | COLOR                                                                            |                |       |
|                |                             |                                                                                  | NORMAL         |       |
|                |                             |                                                                                  | 1/100          |       |
|                |                             | SHUTTER SPEED                                                                    | 1/125          |       |
|                | 13. Shutter                 |                                                                                  | 1/250          |       |
|                |                             |                                                                                  | 1/500          |       |
|                |                             |                                                                                  | 1/1000         |       |
|                |                             | ESCAPE                                                                           |                |       |
|                | 14. Gamma<br>Mode           | STANDARD<br>MODE1 (WD OFF)<br>MODE2 (WD OFF)<br>MODE3 (WD OFF)<br>MODE4 (WD OFF) |                |       |
|                | 15. WD Mode                 | ON/OFF<br>(This option is enabled<br>after AGC is turned on)                     |                |       |
|                | 16. Escape                  |                                                                                  |                |       |
| 7. Reset P/T/Z | Reset P/T/Z                 | YES/NO                                                                           |                |       |
| 8. Escape      |                             |                                                                                  |                |       |
|                |                             |                                                                                  |                |       |

# 6. Instruction for installation

## 6.1 Step 1 – DIP Switch Setting

Set the Mirror option to H+V mode.

## 6.2 Step 2 – One End of Retaining Wire

Attach the retaining wire to the junction box mounted on the ceiling by screwing one end of the retaining wire into a screw hole in the junction box with a screw (not supplied) as shown in the diagram below.

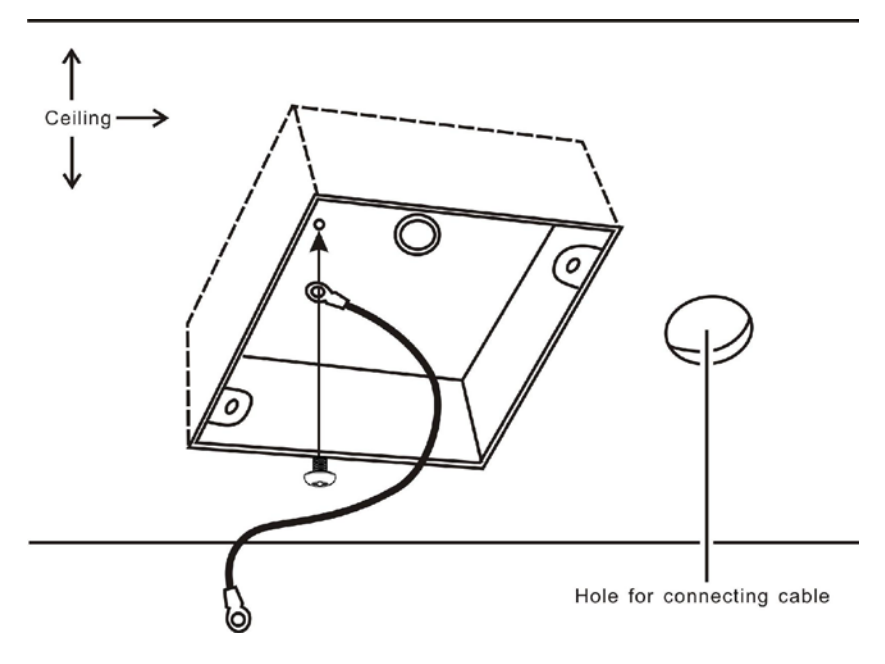

## 6.3 Step 3 – Ceiling Bracket (B)

- Again, as illustrated in the diagram below, screw a ceiling bracket (B) into the junction box mounted on the ceiling.
- Make sure the screw holes of the ceiling bracket (B) are aligned with the holes on the junction box.

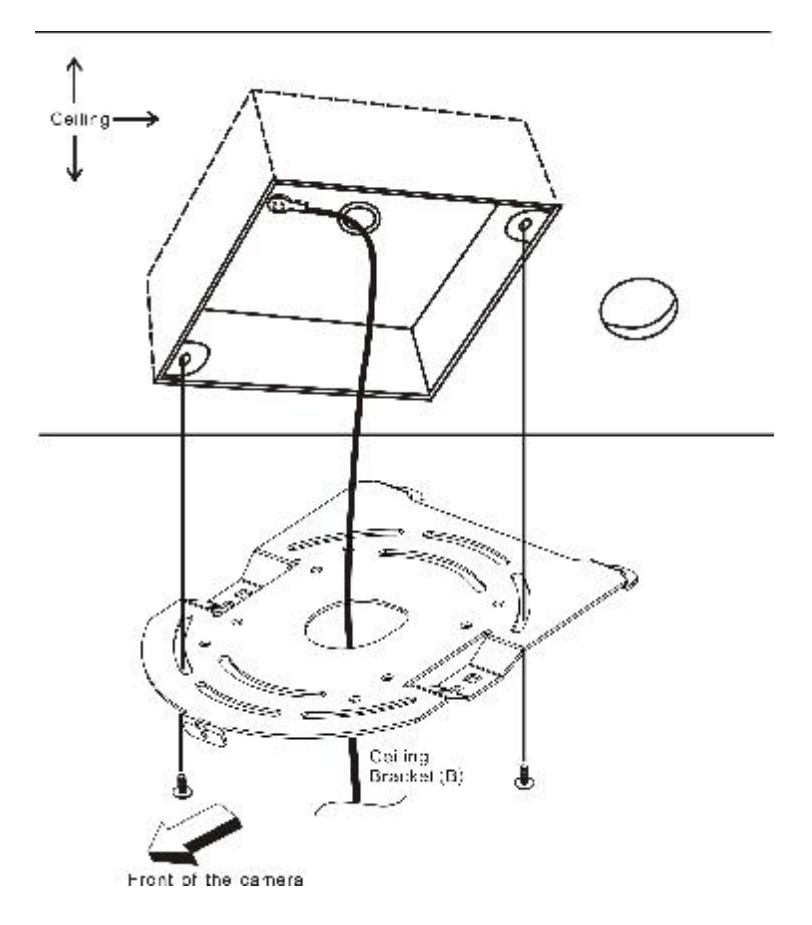

## 6.4 Step 4 – Ceiling Bracket (A) and Camera

- Screw ceiling bracket (A) into the bottom of the camera using three screws.
- Position the screws as shown in the diagram below
- Align the screw holes on the bottom of the camera with those in the ceiling bracket.
- Insert the screws into the corresponding screw holes in the numbered order
- The other end of the retaining wire is screwed into the screw hole #3.
- Securely tighten all three screws

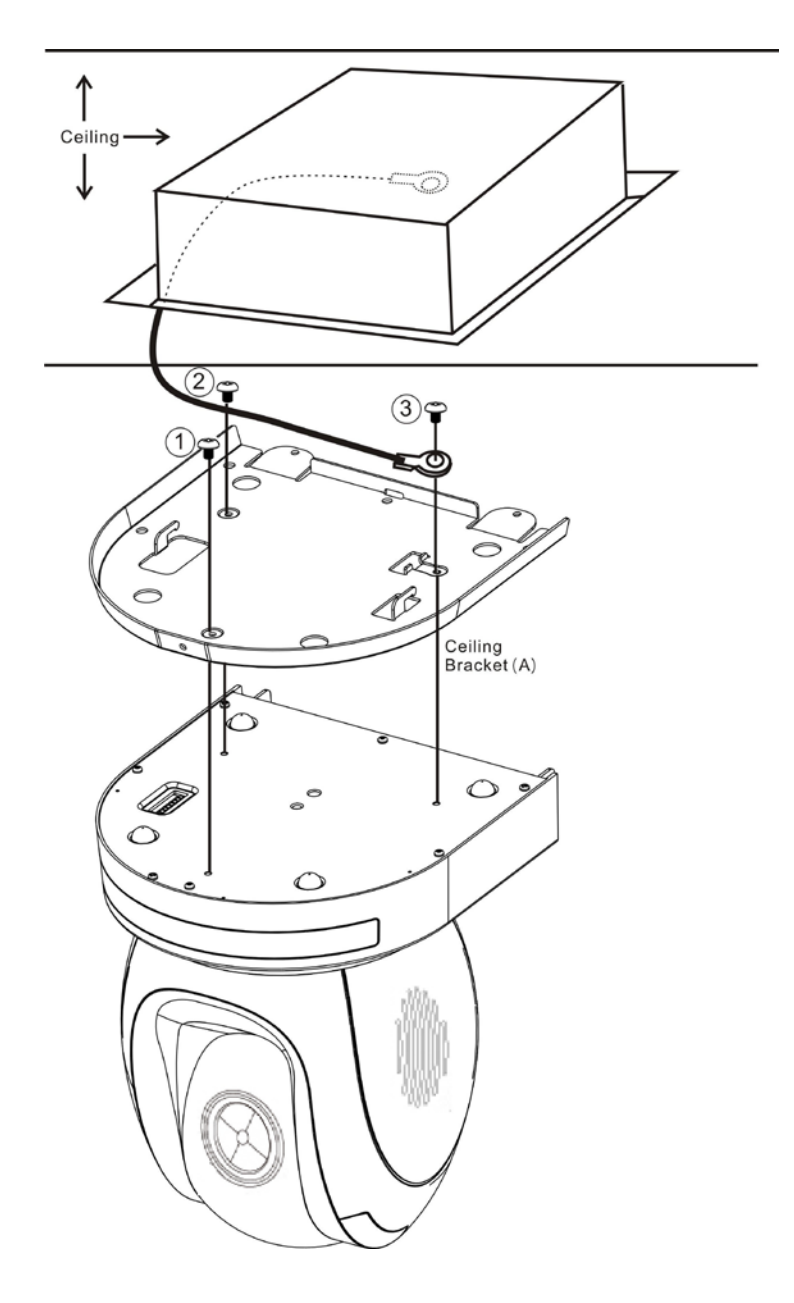

## 6.5 Step 5 – Mount Camera to Ceiling

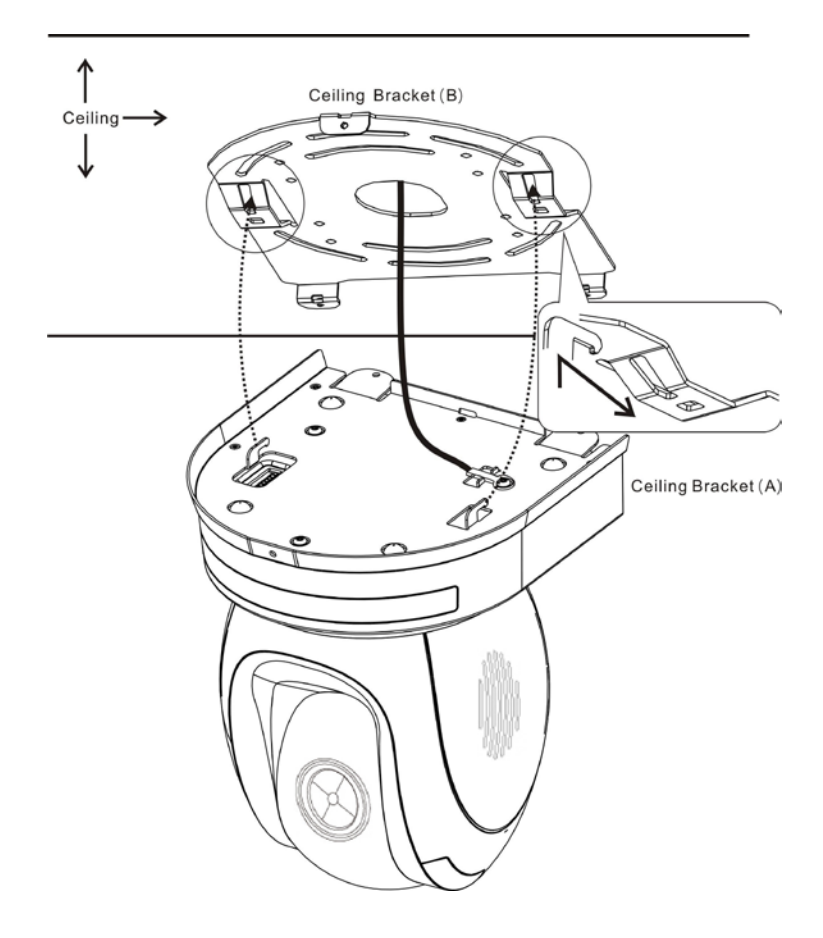

## 6.6 Step 6 – Screw to Fix Camera

Fix the camera by screwing three screws into the corresponding screw holes as shown in the diagram below.

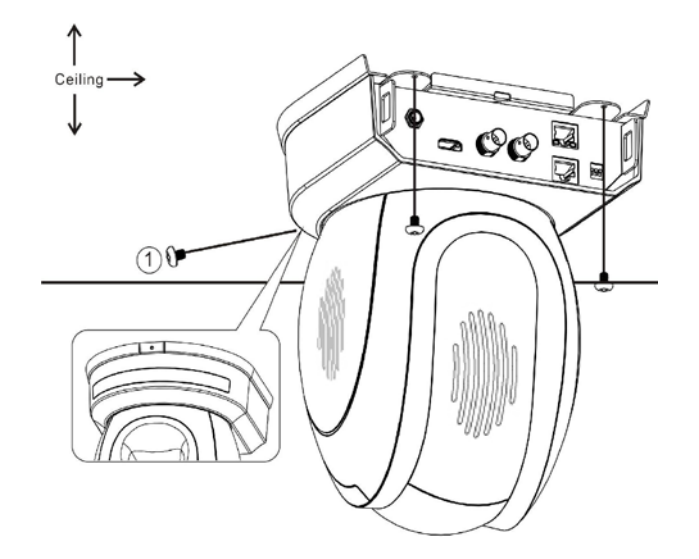

### 6.7 Step 7 – Cable Connection

Connect the cables to the connectors located on the rear of the camera.

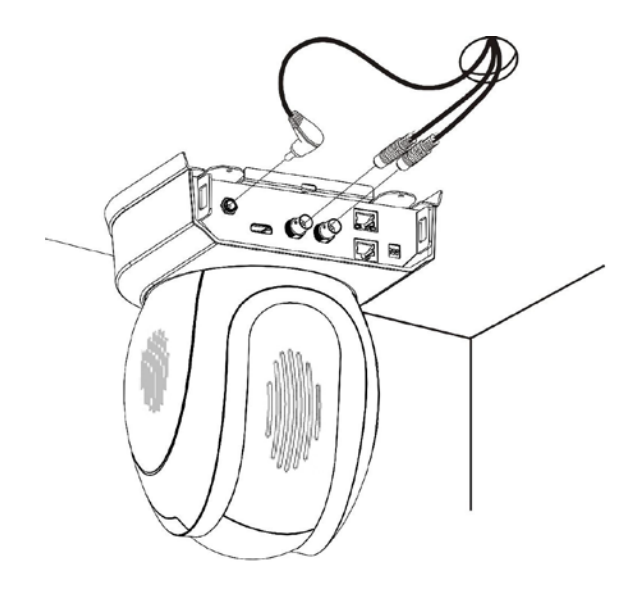

# 7. DIP Switch Settings

## 7.1 RS-422

| On  | $\square$ |   |   |   |   |   |   |   |
|-----|-----------|---|---|---|---|---|---|---|
| Off |           |   |   |   |   |   |   |   |
|     | 1         | 2 | 3 | 4 | 5 | 6 | 7 | 8 |

| Setting                 | VISCA ID                               |
|-------------------------|----------------------------------------|
| (1,2,3) = (ON,OFF,OFF)  | VISCA-ID 1                             |
| (1,2,3) = (OFF,ON ,OFF) | VISCA-ID 2                             |
| (1,2,3) = (ON ,ON ,OFF) | VISCA-ID 3                             |
| (1,2,3) = (OFF,OFF,ON)  | VISCA-ID 4                             |
| (1,2,3) = (ON ,OFF,ON)  | VISCA-ID 5                             |
| (1,2,3) = (OFF,ON ,ON)  | VISCA-ID 6                             |
| (1,2,3) = (ON ,ON ,ON)  | VISCA-ID 7                             |
| Setting                 | Remote Source                          |
| (4) = (ON/OFF)          | DVIP/RS422                             |
| Setting                 | Resolution                             |
| (5,6,7) = (OFF,OFF,OFF) | 1920x1080i60                           |
| (5,6,7) = (ON,OFF,OFF)  | 1920x1080i50                           |
| (5,6,7) = (OFF,ON,OFF)  | 1280x720p60                            |
| (5,6,7) = (ON,ON,OFF)   | 1280x720p50                            |
| (5,6,7) = (OFF,OFF,ON)  | 1920x1080p30                           |
| (5,6,7) = (ON,OFF,ON)   | 1920x1080p25                           |
| (5,6,7) = (OFF,ON,ON)   | 1920x1080p60                           |
| (5,6,7) = (ON,ON,ON)    | 1920x1080p50                           |
| Setting                 | Remote Source                          |
|                         | ON = video mode selected by DIP switch |
| (8) = (ON/OFF)          | only                                   |
|                         | OFF = video mode selected by menu      |

### 7.2 IRID

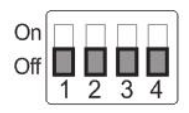

| Setting                           | Function Descriptions |
|-----------------------------------|-----------------------|
| (1,2) = (OFF,OFF)                 | CAM1 (IR)             |
| (1,2) = (ON,OFF)                  | CAM2 (IR)             |
| (1,2) = (OFF,ON)                  | CAM3 (IR)             |
| (1,2) = (ON,ON)                   | CAM4 (IR)             |
| * Keep the switch (3,4)=(OFF,OFF) |                       |

# 8. DVIP Control Protocol

## 8.1 DVIP Setup

DVIP is a user interface that allows the user to control multiple PTC-150 cameras remotely. The DVIP setup procedure is outlined as follows:

1. Locate the DIP switch at the bottom of the PTC-150 camera

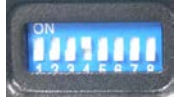

2. Set DIP Switch positions 1 and 4 to ON

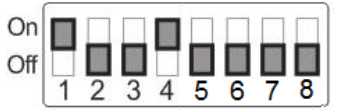

- 3. Plug in the power cord into the PTC-150 and connect it to a monitor via the HDMI interface.
- 4. Open the main menu by pressing the menu button on the remote control and select option 4 "Remote Control"

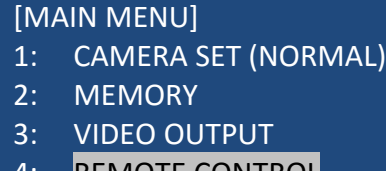

- 4: REMOTE CONTROL
- 5: SYSTEM
- 6: CAMERA SET (ADVANCE)
- 7: RESET P/T/Z
- 8: ESCAPE
- 5. Select "SET DVIP" to configure the DVIP port

[REMOTE CONTROL]

- 1: PAN/TILT REVERSE: P+T
- 2: REMOTE SOURCE: DVIP, SW
- 3: SET RS422
- 4: SET DVIP
- 5: SET IR
- 6: PTZ INFO. OUTPUT: OFF
- 7: ESCAPE

6. Set the DVIP baud rate to to 115200

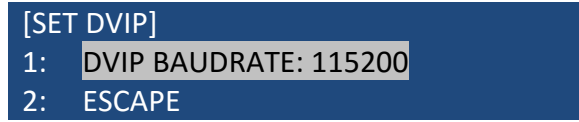

- 7. Connect your PC and the PTC-150 to an Ethernet router, which should automatically assign an IP to the PTC-150
- 8. On the PC, open the DVIP Configuration Tool by double clicking "DVIP\_ConfigureTools.exe". The DVIP Configuration Tool can be obtained from the Datavideo local distributors.

| Name                      | Date modified      | Туре               | Size |
|---------------------------|--------------------|--------------------|------|
| DVIP_ConfigureTools.exe   | 7/14/2014 5:51 PM  | Application        |      |
| 🚳 mingwm10.dll            | 5/28/2010 1:57 AM  | Application extens |      |
| 🚳 wxmsw28u_gcc_custom.dll | 11/28/2013 5:20 PM | Application extens | S    |

9. After the DVIP Configuration Tool is opened, select your network interface card as the Interface and click the "Search" button

|                                                                                                    | figure Tools                                                                                                  |      |
|----------------------------------------------------------------------------------------------------|----------------------------------------------------------------------------------------------------|------|
| nterface : Realtek PCIe GBE Fami                                                                                                    | ly Controller                                                                                                 |      |
| UR Douico Lict '                                                                                                    |                                                                                                    |      |
|                                                                                                    |                                                                                                    |      |
|                                                                                                    |                                                                                                    |      |
|                                                                                                    |                                                                                                    |      |
|                                                                                                    |                                                                                                    |      |
|                                                                                                    |                                                                                                    | _    |
| Search                                                                                                    | Reset                                                                                                    |      |
|                                                                                                    |                                                                                                    |      |
|                                                                                                    |                                                                                                    |      |
| Host Name : DVIP-HostName                                                                                                    | Max 15 Characters                                                                                             |      |
| Obtain IP address automatic                                                                                                    | Max 15 Characters                                                                                             |      |
| Host Name :       DVIP-HostName         Obtain IP address automatin         IVSE the following IP address                                                                                                    | Max 15 Characters                                                                                             |      |
| Host Name : DVIP-HostName<br>Obtain IP address automation<br>Use the following IP address<br>IP address :                                                                                                    | Max 15 Characters<br>cally.<br>ss.<br>192.168.100.100                                                         |      |
| Host Name : DVIP-HostName<br>Obtain IP address automatin<br>Use the following IP addres<br>IP address :<br>Subnet mask :                                                                                       | Max 15 Characters<br>cally.<br>ss.<br>192.168.100.100<br>255.255.255.0                                        |      |
| Host Name : DVIP-HostName<br>Obtain IP address automatin<br>Use the following IP addres<br>IP address :<br>Subnet mask :<br>Default gateway :                                                                  | Max 15 Characters<br>cally.<br>58.<br>192.168.100.100<br>255.255.255.0<br>192.168.100.1                       |      |
| Host Name : DVIP-HostName<br>Obtain IP address automatin<br>Use the following IP addres<br>IP address :<br>Subnet mask :<br>Default gateway :<br>Primary DNS Server address :                                  | Max 15 Characters<br>cally.<br>ss.<br>192.168.100.100<br>255.255.255.0<br>192.168.100.1<br>8.8.8.8            |      |
| Host Name : DVIP-HostName<br>Obtain IP address automatin<br>Use the following IP addres<br>IP address :<br>Subnet mask :<br>Default gateway :<br>Primary DNS Server address :<br>Secondary DNS Server address  | Max 15 Characters<br>cally.<br>55.<br>192.168.100.100<br>255.255.255.0<br>192.168.100.1<br>8.8.8.8<br>8.8.4.4 |      |
| Host Name : DVIP-HostName<br>Obtain IP address automatin<br>Use the following IP address<br>IP address :<br>Subnet mask :<br>Default gateway :<br>Primary DNS Server address :<br>Secondary DNS Server address | Max 15 Characters<br>cally.<br>ss.<br>192.168.100.100<br>255.255.255.0<br>192.168.100.1<br>8.8.8.8<br>8.8.4.4 | Abou |

 On the DVIP Device List, you will then be able to see the Device Name, MAC address and IP address of the connected PTC-150.

| nterface : Rea                 | altek PCIe GBE Fam | ily Controller        |       |
|--------------------------------|--------------------|-----------------------|-------|
| /IP Device Lis                 | t :                |                       |       |
| DHCP_Off "DVIP-H               | ostName" 00-07-36- | 06-03-85 192.168.1.46 |       |
|                                |                    |                       |       |
|                                |                    |                       |       |
|                                |                    |                       |       |
|                                |                    |                       |       |
|                                | Search             | Reset                 |       |
|                                |                    |                       |       |
| Host Name :                    | DVIP-HostName      | Max 15 Characters     |       |
| ⊖Obtain IP a                   | ddress automati    | cally.                |       |
| ◉Use the fol                   | lowing IP addre    | ss.                   |       |
| IP address :                   |                    | 192.168.100.100       |       |
| Subnet mask :                  |                    | 255.255.255.0         |       |
| Default gatew                  | ay :               | 192.168.100.1         |       |
|                                | erver address :    | 8.8.8.8               |       |
| Primary DNS S                  |                    |                       |       |
| Primary DNS S<br>Secondary DNS | Server address     | 8.8.4.4               |       |
| Primary DNS S<br>Secondary DNS | Server address     | 8.8.4.4               | About |

- 11. After the network setting (True Static and DHCP) and the host name are configured, click the "Apply" button
- 12. The user will be prompted if the setup is successful.
- 13. Reboot the PTC-150 to apply the new settings.

## 8.2 DVIP Control Operation Guide

### 8.2.1 Physical Layer

- Control Interface: Ethernet
- Communication Speed: 10/100Mbps
- Control Protocol: TCP/IP

#### 8.2.2 General Connection Information

- By default, the DVIP is configured to operate in DHCP mode. User is allowed to reconfigure to static IP address.
- TCP/IP Control port numbers
   TCP port: 5002
   UDP port: 5002

#### 8.2.3 Packet Data

#### **Control Command Packet (TCP)**

| Byte (8 bits) | Descriptions            |
|---------------|-------------------------|
| 0             | Packet Length High Byte |
| 1             | Packet Length Low Byte  |
| 2             | Command_Data [0]        |
|               |                         |
| 513           | Command_Data [511]      |

#### **Broadcast Packet**

| Byte (8 bits) | Descriptions            |
|---------------|-------------------------|
| 0             | Packet Length High Byte |
| 1             | Packet Length Low Byte  |
| 2             | 0x80                    |
| 3             | Command                 |
| 4             | Parameter 1             |
|               |                         |
| 251           | Parameter 248           |

#### Broadcast Command List – Request TCP/IP information

| Request TCP/IP information, include DHCP mode, DHCP Host name, IP address, Netmask, MAC address, Gateway, Primary DNS, Secondary DNS |      |  |
|----------------------------------------------------------------------------------------------------|------|--|
| Command                                                                                                    | 0x00 |  |
| Parameter 1                                                                                                    | 0x45 |  |
| Parameter 2                                                                                                    | 0x54 |  |
| Parameter 3                                                                                                    | 0x48 |  |
| Parameter 4                                                                                                    | 0x5F |  |
| Parameter 5                                                                                                    | 0x52 |  |
| Parameter 6                                                                                                    | 0x45 |  |
| Parameter 7                                                                                                    | 0x51 |  |

| Length   | Descriptions                                           |
|----------|--------------------------------------------------------|
| 1 Byte   | Data Length High Byte                                  |
| 1 Byte   | Data Length Low Byte                                   |
| 1 Byte   | 0x80                                                   |
| 1 Byte   | 0x00                                                   |
| 1 Byte   | DHCP; 0: Disable; 1: Enable                            |
| 16 Bytes | DHCP Host name (15 bytes max) + Null (0x00) terminated |
| 6 Bytes  | MAC Address                                            |
| 4 Bytes  | IP Address                                             |
| 4 Bytes  | Netmask                                                |
| 4 Bytes  | Gateway                                                |
| 4 Bytes  | Primary DNS address                                    |
| 4 Bytes  | Secondary DNS address                                  |

#### Broadcast Command List – Request specific DVIP device firmware revision

Command Issue to DVIP device

| Request DVIP Firmware Revision |                      |
|--------------------------------|----------------------|
| Command                        | 0x01                 |
| Parameter 1                    | DVIP MAC address [0] |
| Parameter 2                    | DVIP MAC address [1] |
| Parameter 3                    | DVIP MAC address [2] |
| Parameter 4                    | DVIP MAC address [3] |
| Parameter 5                    | DVIP MAC address [4] |
| Parameter 6                    | DVIP MAC address [5] |
| Parameter 7                    | 0x46                 |
| Parameter 8                    | 0x57                 |
| Parameter 9                    | 0x56                 |
| Parameter 10                   | 0x45                 |
| Parameter 11                   | 0x52                 |
| Parameter 12                   | 0x5F                 |
| Parameter 13                   | 0x52                 |
| Parameter 14                   | 0x45                 |
| Parameter 15                   | 0x51                 |

Command Return from DVIP device

| Length | Descriptions                   |
|--------|--------------------------------|
| 1 Byte | 0x00 (Data Length High Byte)   |
| 1 Byte | 0x06 (Data Length Low Byte)    |
| 1 Byte | 0x80                           |
| 1 Byte | 0x01                           |
| 1 Byte | Firmware Revision Major Number |
| 1 Byte | Firmware Revision Minor Number |

#### Broadcast Command List – Set DHCP Mode

Command Issue to DVIP device

| Set DHCP Mode |                             |
|---------------|-----------------------------|
| Command       | 0x02                        |
| Parameter 1   | DVIP MAC address [0]        |
| Parameter 2   | DVIP MAC address [1]        |
| Parameter 3   | DVIP MAC address [2]        |
| Parameter 4   | DVIP MAC address [3]        |
| Parameter 5   | DVIP MAC address [4]        |
| Parameter 6   | DVIP MAC address [5]        |
| Parameter 7   | 0x53                        |
| Parameter 8   | 0x45                        |
| Parameter 9   | 0x54                        |
| Parameter 10  | 0x5F                        |
| Parameter 11  | 0x44                        |
| Parameter 12  | 0x48                        |
| Parameter 13  | 0x43                        |
| Parameter 14  | 0x50                        |
| Parameter 15  | 0x4D                        |
| Parameter 16  | 0x4F                        |
| Parameter 17  | 0x44                        |
| Parameter 18  | 0x45                        |
| Parameter 19  | 0x00: Disable; 0x01: Enable |

#### Command Return from DVIP device

| Length | Descriptions                 |
|--------|------------------------------|
| 1 Byte | 0x00 (Data Length High Byte) |
| 1 Byte | 0x06 (Data Length Low Byte)  |
| 1 Byte | 0x80                         |
| 1 Byte | 0x02                         |
| 1 Byte | 0x06 (ACK) or 0x15 (NACK)    |

#### Broadcast Command List – Set IP Address

| Set IP Address |                      |
|----------------|----------------------|
| Command        | 0x03                 |
| Parameter 1    | DVIP MAC address [0] |
| Parameter 2    | DVIP MAC address [1] |
| Parameter 3    | DVIP MAC address [2] |
| Parameter 4    | DVIP MAC address [3] |
| Parameter 5    | DVIP MAC address [4] |
| Parameter 6    | DVIP MAC address [5] |
| Parameter 7    | 0x53                 |
| Parameter 8    | 0x45                 |
| Parameter 9    | 0x54                 |
| Parameter 10   | 0x5F                 |
| Parameter 11   | 0x49                 |
| Parameter 12   | 0x50                 |
| Parameter 13   | 0x41                 |

| Parameter 14 | 0x44           |
|--------------|----------------|
| Parameter 15 | 0x52           |
| Parameter 16 | IP_Address [0] |
| Parameter 17 | IP_Address [1] |
| Parameter 18 | IP_Address [2] |
| Parameter 19 | IP_Address [3] |
| Parameter 20 | Gateway [0]    |
| Parameter 21 | Gateway [1]    |
| Parameter 22 | Gateway [2]    |
| Parameter 23 | Gateway [3]    |

| Length | Descriptions                 |
|--------|------------------------------|
| 1 Byte | 0x00 (Data Length High Byte) |
| 1 Byte | 0x06 (Data Length Low Byte)  |
| 1 Byte | 0x80                         |
| 1 Byte | 0x03                         |
| 1 Byte | 0x06 (ACK) or 0x15 (NACK)    |

#### Broadcast Command List – Reset to Factory Default

Command Issue to DVIP device

| Reset to Factory Default |                      |
|--------------------------|----------------------|
| Command                  | 0x04                 |
| Parameter 1              | DVIP MAC address [0] |
| Parameter 2              | DVIP MAC address [1] |
| Parameter 3              | DVIP MAC address [2] |
| Parameter 4              | DVIP MAC address [3] |
| Parameter 5              | DVIP MAC address [4] |
| Parameter 6              | DVIP MAC address [5] |
| Parameter 7              | 0x52                 |
| Parameter 8              | 0x45                 |
| Parameter 9              | 0x53                 |
| Parameter 10             | 0x45                 |
| Parameter 11             | 0x54                 |

Command Return from DVIP device

| Length | Descriptions                 |
|--------|------------------------------|
| 1 Byte | 0x00 (Data Length High Byte) |
| 1 Byte | 0x06 (Data Length Low Byte)  |
| 1 Byte | 0x80                         |
| 1 Byte | 0x04                         |
| 1 Byte | 0x06 (ACK) or 0x15 (NACK)    |

#### Broadcast Command List – Get Device Model Number

| Get Device Model Number |                      |
|-------------------------|----------------------|
| Command                 | 0x05                 |
| Parameter 1             | DVIP MAC address [0] |

| Parameter 2  | DVIP MAC address [1] |
|--------------|----------------------|
| Parameter 3  | DVIP MAC address [2] |
| Parameter 4  | DVIP MAC address [3] |
| Parameter 5  | DVIP MAC address [4] |
| Parameter 6  | DVIP MAC address [5] |
| Parameter 7  | 0x47                 |
| Parameter 8  | 0x45                 |
| Parameter 9  | 0x54                 |
| Parameter 10 | 0x5F                 |
| Parameter 11 | 0x4D                 |
| Parameter 12 | 0x4F                 |
| Parameter 13 | 0x44                 |
| Parameter 14 | 0x45                 |
| Parameter 15 | 0x4C                 |
| Parameter 16 | 0x5F                 |
| Parameter 17 | 0x4E                 |
| Parameter 18 | 0x41                 |
| Parameter 19 | 0x4D                 |
| Parameter 20 | 0x45                 |

| Length   | Descriptions                                                              |
|----------|---------------------------------------------------------------------------|
| 1 Byte   | 0x00 (Data Length High Byte)                                              |
| 1 Byte   | 0x06 (Data Length Low Byte)                                               |
| 1 Byte   | 0x80                                                                      |
| 1 Byte   | 0x04                                                                      |
| 16 Bytes | Device Model Number is 16 Bytes maximum; use null padding (0x00) if it is |
|          | less than 16 bytes.                                                       |

#### UDP Packet

| Byte (8 bits) | Descriptions            |
|---------------|-------------------------|
| 0             | Packet Length High Byte |
| 1             | Packet Length Low Byte  |
| 2             | 0x81                    |
| 3             | Command                 |
| 4             | Parameter 1             |
|               |                         |
| 251           | Parameter 248           |

#### UDP Command List – Request TCP/IP information

| Request TCP/IP information, include DHCP mode, DHCP Host name, IP address, Netmask, MAC |      |
|-----------------------------------------------------------------------------------------|------|
| address, Gateway, Primary DNS, Secondary DNS                                            |      |
| Command                                                                                 | 0x00 |
| Parameter 1                                                                             | 0x45 |
| Parameter 2                                                                             | 0x54 |
| Parameter 3                                                                             | 0x48 |
| Parameter 4                                                                             | 0x5F |
| Parameter 5                                                                             | 0x52 |

| Parameter 6 | 0x45 |
|-------------|------|
| Parameter 7 | 0x51 |

| Length   | Descriptions                                           |
|----------|--------------------------------------------------------|
| 1 Byte   | Data Length High Byte                                  |
| 1 Byte   | Data Length Low Byte                                   |
| 1 Byte   | 0x80                                                   |
| 1 Byte   | 0x00                                                   |
| 1 Byte   | DHCP; 0: Disable; 1: Enable                            |
| 16 Bytes | DHCP Host name (15 bytes max) + Null (0x00) terminated |
| 6 Bytes  | MAC Address                                            |
| 4 Bytes  | IP Address                                             |
| 4 Bytes  | Netmask                                                |
| 4 Bytes  | Gateway                                                |
| 4 Bytes  | Primary DNS address                                    |
| 4 Bytes  | Secondary DNS address                                  |

### UDP Command List – Request specific DVIP device firmware revision

Command Issue to DVIP device

| Request DVIP Firmware Revision |      |
|--------------------------------|------|
| Command                        | 0x01 |
| Parameter 1                    | 0x46 |
| Parameter 2                    | 0x57 |
| Parameter 3                    | 0x56 |
| Parameter 4                    | 0x45 |
| Parameter 5                    | 0x52 |
| Parameter 6                    | 0x5F |
| Parameter 7                    | 0x52 |
| Parameter 8                    | 0x45 |
| Parameter 9                    | 0x51 |

#### Command Return from DVIP device

| Length | Descriptions                   |
|--------|--------------------------------|
| 1 Byte | 0x00 (Data Length High Byte)   |
| 1 Byte | 0x06 (Data Length Low Byte)    |
| 1 Byte | 0x80                           |
| 1 Byte | 0x01                           |
| 1 Byte | Firmware Revision Major Number |
| 1 Byte | Firmware Revision Minor Number |

#### UDP Command List – Set DHCP Mode

| Set DHCP Mode |      |
|---------------|------|
| Command       | 0x02 |
| Parameter 1   | 0x53 |
| Parameter 2   | 0x45 |
| Parameter 3   | 0x54 |

| Parameter 4  | 0x5F                        |
|--------------|-----------------------------|
| Parameter 5  | 0x44                        |
| Parameter 6  | 0x48                        |
| Parameter 7  | 0x43                        |
| Parameter 8  | 0x50                        |
| Parameter 9  | 0x4D                        |
| Parameter 10 | 0x4F                        |
| Parameter 11 | 0x44                        |
| Parameter 12 | 0x45                        |
| Parameter 13 | 0x00: Disable; 0x01: Enable |

| Length | Descriptions                 |
|--------|------------------------------|
| 1 Byte | 0x00 (Data Length High Byte) |
| 1 Byte | 0x06 (Data Length Low Byte)  |
| 1 Byte | 0x81                         |
| 1 Byte | 0x02                         |
| 1 Byte | 0x06 (ACK) or 0x15 (NACK)    |

#### UDP Command List – Set IP Address & Gateway Address

Command Issue to DVIP device

| Set IP Address |                |
|----------------|----------------|
| Command        | 0x03           |
| Parameter 1    | 0x53           |
| Parameter 2    | 0x45           |
| Parameter 3    | 0x54           |
| Parameter 4    | 0x5F           |
| Parameter 5    | 0x49           |
| Parameter 6    | 0x50           |
| Parameter 7    | 0x41           |
| Parameter 8    | 0x44           |
| Parameter 9    | 0x52           |
| Parameter 10   | IP_Address [0] |
| Parameter 11   | IP_Address [1] |
| Parameter 12   | IP_Address [2] |
| Parameter 13   | IP_Address [3] |
| Parameter 14   | Gateway [0]    |
| Parameter 15   | Gateway [1]    |
| Parameter 16   | Gateway [2]    |
| Parameter 17   | Gateway [3]    |

#### Command Return from DVIP device

| Length | Descriptions                 |
|--------|------------------------------|
| 1 Byte | 0x00 (Data Length High Byte) |
| 1 Byte | 0x05 (Data Length Low Byte)  |
| 1 Byte | 0x81                         |
| 1 Byte | 0x03                         |
| 1 Byte | 0x06 (ACK) or 0x15 (NACK)    |

#### UDP Command List – Reset to Factory Default

Command Issue to DVIP device

| Reset to Factory Default |      |
|--------------------------|------|
| Command                  | 0x04 |
| Parameter 1              | 0x52 |
| Parameter 2              | 0x45 |
| Parameter 3              | 0x53 |
| Parameter 4              | 0x45 |
| Parameter 5              | 0x54 |

Command Return from DVIP device

| Length | Descriptions                 |
|--------|------------------------------|
| 1 Byte | 0x00 (Data Length High Byte) |
| 1 Byte | 0x06 (Data Length Low Byte)  |
| 1 Byte | 0x81                         |
| 1 Byte | 0x04                         |
| 1 Byte | 0x06 (ACK) or 0x15 (NACK)    |

#### UDP Command List – Set DHCP Host Name

Command Issue to DVIP device

| Set DHCP Host Name |                             |
|--------------------|-----------------------------|
| Command            | 0x09                        |
| Parameter 1        | 0x53                        |
| Parameter 2        | 0x45                        |
| Parameter 3        | 0x54                        |
| Parameter 4        | 0x5F                        |
| Parameter 5        | 0x44                        |
| Parameter 6        | 0x48                        |
| Parameter 7        | 0x43                        |
| Parameter 8        | 0x50                        |
| Parameter 9        | 0x4E                        |
| Parameter 10       | 0x41                        |
| Parameter 11       | 0x4D                        |
| Parameter 12       | 0x45                        |
| Parameter 13       | Name (ASCII), 15 bytes Max. |
| Parameter          | Null (0x00) terminated      |

#### Command Return from DVIP device

| Length | Descriptions                 |
|--------|------------------------------|
| 1 Byte | 0x00 (Data Length High Byte) |
| 1 Byte | 0x05 (Data Length Low Byte)  |
| 1 Byte | 0x81                         |
| 1 Byte | 0x09                         |
| 1 Byte | 0x06 (ACK) or 0x15 (NACK)    |

#### UDP Command List – Set Netmask

Command Issue to DVIP device

| Set Netmask  |              |
|--------------|--------------|
| Command      | 0x0B         |
| Parameter 1  | 0x53         |
| Parameter 2  | 0x45         |
| Parameter 3  | 0x54         |
| Parameter 4  | 0x5F         |
| Parameter 5  | 0x4E         |
| Parameter 6  | 0x45         |
| Parameter 7  | 0x54         |
| Parameter 8  | 0x4D         |
| Parameter 9  | 0x41         |
| Parameter 10 | 0x53         |
| Parameter 11 | 0x4B         |
| Parameter 12 | Net_Mask [0] |
| Parameter 13 | Net_Mask [1] |
| Parameter 14 | Net_Mask [2] |
| Parameter 15 | Net_Mask [3] |

Command Return from DVIP device

| Length | Descriptions                 |
|--------|------------------------------|
| 1 Byte | 0x00 (Data Length High Byte) |
| 1 Byte | 0x05 (Data Length Low Byte)  |
| 1 Byte | 0x81                         |
| 1 Byte | 0x0B                         |
| 1 Byte | 0x06 (ACK) or 0x15 (NACK)    |

#### UDP Command List – Set Gateway Address

| Set Gateway Address |             |
|---------------------|-------------|
| Command             | 0x0C        |
| Parameter 1         | 0x53        |
| Parameter 2         | 0x45        |
| Parameter 3         | 0x54        |
| Parameter 4         | 0x5F        |
| Parameter 5         | 0x47        |
| Parameter 6         | 0x41        |
| Parameter 7         | 0x54        |
| Parameter 8         | 0x45        |
| Parameter 9         | 0x57        |
| Parameter 10        | 0x41        |
| Parameter 11        | 0x59        |
| Parameter 12        | Gateway [0] |
| Parameter 13        | Gateway [1] |
| Parameter 14        | Gateway [2] |
| Parameter 15        | Gateway [3] |

| Length | Descriptions                 |
|--------|------------------------------|
| 1 Byte | 0x00 (Data Length High Byte) |
| 1 Byte | 0x05 (Data Length Low Byte)  |
| 1 Byte | 0x81                         |
| 1 Byte | 0x0C                         |
| 1 Byte | 0x06 (ACK) or 0x15 (NACK)    |

#### UDP Command List – Set Primary DNS Address

Command Issue to DVIP device

| Set Gateway Address |                    |
|---------------------|--------------------|
| Command             | 0x0D               |
| Parameter 1         | 0x53               |
| Parameter 2         | 0x45               |
| Parameter 3         | 0x54               |
| Parameter 4         | 0x5F               |
| Parameter 5         | 0x50               |
| Parameter 6         | 0x52               |
| Parameter 7         | 0x49               |
| Parameter 8         | 0x44               |
| Parameter 9         | 0x4E               |
| Parameter 10        | 0x53               |
| Parameter 11        | Primary_DNS_IP [0] |
| Parameter 12        | Primary_DNS_IP [1] |
| Parameter 13        | Primary_DNS_IP [2] |
| Parameter 14        | Primary_DNS_IP [3] |

Command Return from DVIP device

| Length | Descriptions                 |
|--------|------------------------------|
| 1 Byte | 0x00 (Data Length High Byte) |
| 1 Byte | 0x05 (Data Length Low Byte)  |
| 1 Byte | 0x81                         |
| 1 Byte | 0x0D                         |
| 1 Byte | 0x06 (ACK) or 0x15 (NACK)    |

#### UDP Command List – Set Secondary DNS Address

| Set Gateway Address |      |
|---------------------|------|
| Command             | 0x0E |
| Parameter 1         | 0x53 |
| Parameter 2         | 0x45 |
| Parameter 3         | 0x54 |
| Parameter 4         | 0x5F |
| Parameter 5         | 0x53 |
| Parameter 6         | 0x45 |
| Parameter 7         | 0x43 |
| Parameter 8         | 0x44 |
| Parameter 9         | 0x4E |

| Parameter 10 | 0x53                  |
|--------------|-----------------------|
| Parameter 11 | Secondary_DNS_IP [0]  |
| Parameter 12 | Secondary _DNS_IP [1] |
| Parameter 13 | Secondary _DNS_IP [2] |
| Parameter 14 | Secondary _DNS_IP [3] |

| Length | Descriptions                 |
|--------|------------------------------|
| 1 Byte | 0x00 (Data Length High Byte) |
| 1 Byte | 0x05 (Data Length Low Byte)  |
| 1 Byte | 0x81                         |
| 1 Byte | 0x0E                         |
| 1 Byte | 0x06 (ACK) or 0x15 (NACK)    |

#### UDP Command List – Initial DVIP Configuration

Command Issue to DVIP device

| Initial DVIP Configu | uration                                      |
|----------------------|----------------------------------------------|
| Command              | 0x0F                                         |
| Parameter 1          | 0x49                                         |
| Parameter 2          | 0x4E                                         |
| Parameter 3          | 0x49                                         |
| Parameter 4          | 0x54                                         |
| Parameter 5          | 0x5F                                         |
| Parameter 6          | 0x45                                         |
| Parameter 7          | 0x32                                         |
| Parameter 8          | 0x50                                         |
| Parameter 9          | DHCP_Mode                                    |
| Parameter 10         | DHCP_Host_Name [0-14] (ASCII), 15 Bytes Max. |
| Parameter N          | Null (0x00)                                  |
| Parameter N+1        | MAC_Address [0-3]                            |
| Parameter N+5        | IP_Address [0-3]                             |
| Parameter N+9        | Gateway_IP [0-3]                             |
| Parameter N+13       | Net_Mask [0-3]                               |
| Parameter N+17       | Primary_DNS_IP [0-3]                         |
| Parameter N+21       | Secondary_DNS_IP [0-3]                       |

Command Return from DVIP device

| Length | Descriptions                 |
|--------|------------------------------|
| 1 Byte | 0x00 (Data Length High Byte) |
| 1 Byte | 0x05 (Data Length Low Byte)  |
| 1 Byte | 0x81                         |
| 1 Byte | 0x0F                         |
| 1 Byte | 0x06 (ACK) or 0x15 (NACK)    |

## 9. RS-422 Control Protocol

## 9.1 RS-422 PIN Descriptions

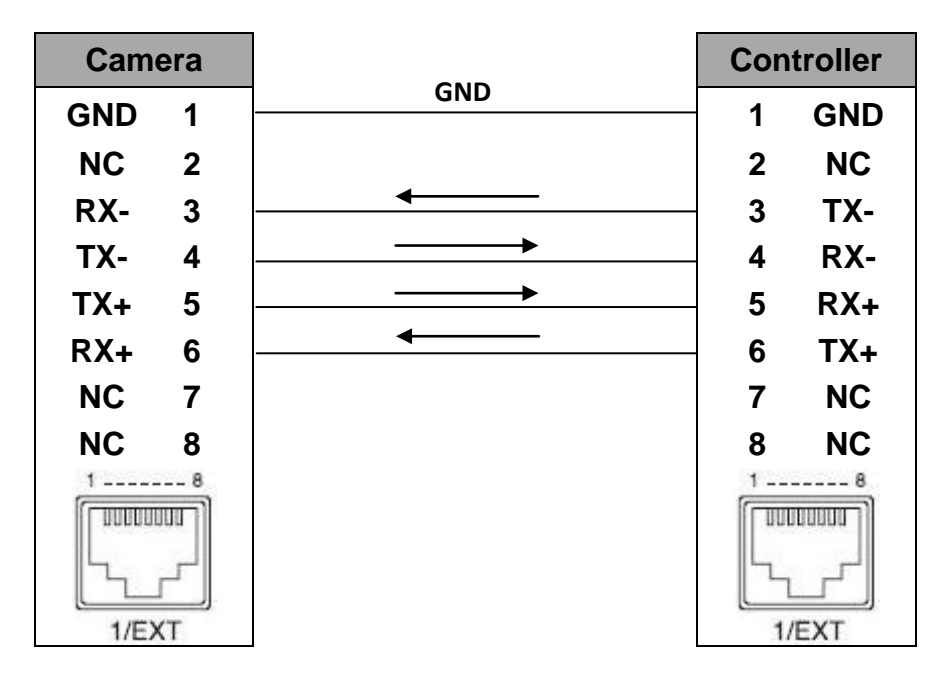

## 9.2 RS-422 Control Operation Guide

### 9.2.1 Overview of VISCA

In VISCA, the side outputting commands, for example, a computer is called the controller, while the side receiving the commands, such as a PTC-150, is called the peripheral device. The PTC-150 serves as a peripheral device in VISCA. In VISCA, up to seven peripheral devices like the BRC-300/P can be connected to one controller using communication conforming to the RS-232C/RS-422 standard. The parameters of RS-232C/RS-422 are as follows.

- Communication speed: 38400 bps
- Data bits: 8
- Start bit: 1
- Stop bit: 1
- Non parity

Flow control using XON/XOFF and RTS/CTS, etc., is not supported.

The address of the controller is fixed at 0.

The addresses of peripheral devices are as follows.

#### When the address of the controller is fixed at 0

The addresses of the peripheral devices are 1, 2, 3... in order, starting from the one nearest the controller. The address of the peripheral device is set by sending address commands during the initialization of the network.

#### When the address of the controller is fixed at 1 through 7

The addresses of the peripheral devices will be set on a pre-selected number. Within a single system, the same number can be used only once. If an address-switch number other than 0 is to be used, change the PTC-150 address switch to a different number beforehand.

Each VISCA device has a VISCA IN and VISCA OUT connector.

Set the DTR input (the S output of the controller) of VISCA IN to H when controlling VISCA equipment from the controller.

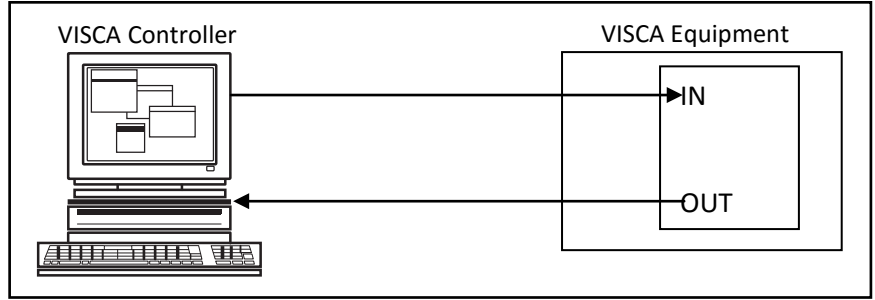

#### Fig. 1 VISCA network configuration

### 9.2.2 VISCA Communication Specifications

### 9.2.2.1 VISCA Packet Structure

The basic unit of VISCA communication is called a packet (Fig. 2). The first byte of the packet is called the header and comprises the sender's and receiver's addresses. For example, the header of the packet sent to the PTC-150 assigned address 1 from the controller (address 0) is hexadecimal 81H. The packet sent to the PTC-150 assigned address 2 is 82H. In the command list, as the header is 8X, input the address of the PTC-150 at X. The header of the reply packet from the PTC-150 assigned address 1 is 90H. The packet from the PTC-150 assigned address 2 is AOH.

Some of the commands for setting PTC-150 units can be sent to all devices at one time (broadcast). In the case of broadcast, the header should be hexadecimal 88H.

When the terminator is FFH, it signifies the end of the packet.

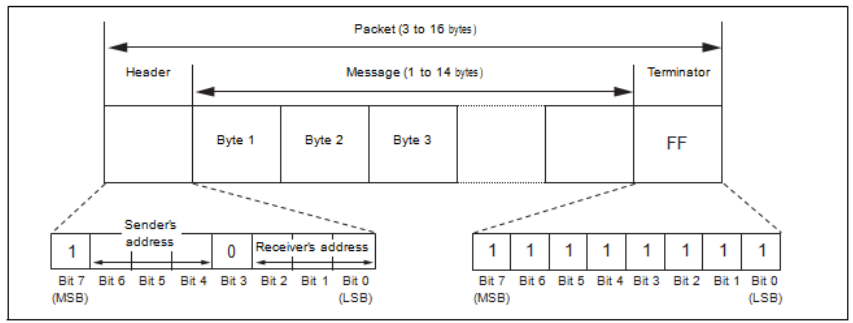

Fig. 2 Packet structure

#### Note

Fig. 2 shows the packet structure, while Fig. 3 shows the actual waveform. Data flow will take place with the LSB first.

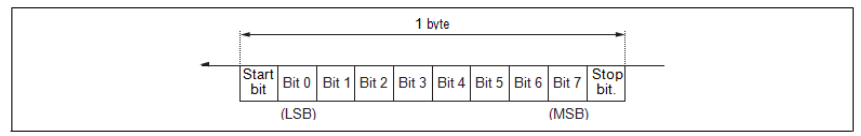

Fig. 3 Actual waveform for 1 byte

### 9.2.2.2 Timing Chart

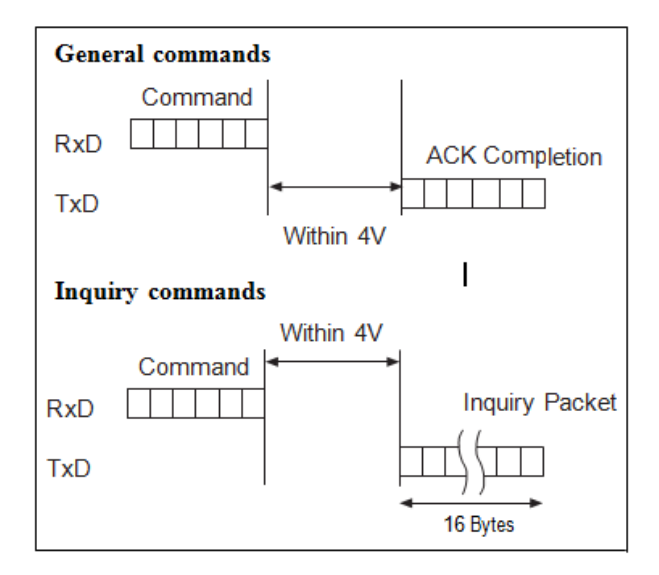

As VISCA Command processing can only be carried out one time in a Vertical cycle, it takes the maximum 1V cycle time for an ACK/Completion to be returned. If the Command ACK/Completion communication time can be cut shorter than the 1V cycle time, then every 1V cycle can receive a Command.

From this point, if 2 or more commands in a row are to be sent, wait for the first command (for normal commands, an ACK or an error message, for query commands, an Inquiry Packet) to be carried out before sending the next one.

#### 9.2.2.3 Command and inquiry

#### Command

Sends operational commands to the PTC-150.

#### Inquiry

Used for inquiring about the current state of the PTC-150.

|                                                                                                    | Command Packet | Note                                                                   |  |  |
|----------------------------------------------------------------------------------------------------|----------------|------------------------------------------------------------------------|--|--|
| Inquiry                                                                                                    | 8X QQ RR FF    | QQ <sup>1)</sup> = Command/Inquiry<br>RR <sup>2)</sup> = category code |  |  |
| <sup>1)</sup> QQ = 01 (Command), 09 (Inquiry)<br><sup>2)</sup> RR = 00 (Interface), 04 (camera 1), 06 (Pan/Tilter) |                |                                                                        |  |  |

#### X = 1 to 7: PTC-150 address

#### 9.2.2.4 Responses for commands and inquiries

#### ACK message

Returned by the PTC-150 when it receives a command. No ACK message is returned for inquiries.

#### Completion message

Returned by the PTC-150 when execution of commands or inquiries is completed. In the case of inquiry commands, it will contain reply data for the inquiry after the 3<sup>rd</sup> byte of the packet. If the ACK message is omitted, the socket number will contain a 0.

|                                 | Reply Packet | Note              |  |
|---------------------------------|--------------|-------------------|--|
| Ack                             | X0 4Y FF     | Y = socket number |  |
| Completion (Commands)           | X0 5Y FF     | Y = socket number |  |
| Completion (Inquiries)          | X0 5Y FF     | Y = socket number |  |
| X = 9 to F: PTC-150 address + 8 |              |                   |  |

#### Error message

When a command or inquiry command could not be executed or failed, an error message is returned.

| Error Packet                                       | Description                 |  |
|----------------------------------------------------|-----------------------------|--|
| X0 6Y 01 FF                                        | Message length error        |  |
| X0 6Y 02 FF                                        | Syntax error                |  |
| X0 6Y 03 FF                                        | Command buffer full         |  |
| X0 6Y 04 FF                                        | Command cancelled           |  |
| X0 6Y 05 FF                                        | No socket (to be cancelled) |  |
| X0 6Y 41 FF                                        | Command not executable      |  |
| X = 9 to F: PTC-150 address + 8, Y = socket number |                             |  |
| Socket number = 1 (normal)                         |                             |  |

### 9.2.2.5 Socket number

When command messages are sent to the PTC-150, it is normal to send the next command message after waiting for the completion message or error message to return.

As the completion message or error message also has a socket number, it indicates which command has ended.

The ACK message is not returned for these commands and inquiries, and only the completion message of socket number 0 is returned.

#### 9.2.3 VISCA Device Setting Command

Before starting control of the PTC-150, be sure to send the Address command and the IF\_Clear command using the broadcast function.

#### 9.2.3.1 VISCA interface command

#### IF\_Clear

Clears the command buffers in the PTC-150 and cancels the command currently being executed.

|                                                    | Command Packet | Reply Packet   | Note |  |
|----------------------------------------------------|----------------|----------------|------|--|
| IF_Clear 8X 01 00 01 FF                            |                | X0 50 FF       |      |  |
| IF_Clear (broadcast) 88 01 00 01 FF                |                | 88 01 00 01 FF |      |  |
| X = 1 to 7: PTC-150 address (For inquiry packet)   |                |                |      |  |
| X = 9 to F: PTC-150 address + 8 (For reply packet) |                |                |      |  |

#### 9.2.4 VISCA Command/ACK Protocol

| Command | Command           | Reply Message         | Comments                  |
|---------|-------------------|-----------------------|---------------------------|
|         | Message           |                       |                           |
| General | 81 01 04 38 02 FF | 90 41 FF (ACK)+90 51  | Returns ACK when a        |
| Command | (Example)         | FF                    | command has been          |
|         |                   | (Completion)          | accepted, and             |
|         |                   | 90 42 FF 90 52 FF     | Completion when a         |
|         |                   |                       | command has been          |
|         |                   |                       | executed.                 |
|         | 81 01 04 38 FF    | 90 60 02 FF           | Accepted a command        |
|         | (Example)         | (Syntax Error)        | which is not supported or |
|         |                   |                       | a command lacking         |
|         |                   |                       | parameters                |
|         | 81 01 04 38 02 FF | 90 60 03 FF           | There are two commands    |
|         | (Example)         | (Command Buffer Full) | currently being executed, |
|         |                   |                       | and the command could     |
|         |                   |                       | not be accepted.          |
|         | 81 01 04 08 02 FF | 90 61 41 FF           | Could not execute the     |
|         | (Example)         | (Command Not          | command in the current    |
|         |                   | Executable)           | mode.                     |
|         |                   | 90 62 41 FF           |                           |
| Inquiry | 81 09 04 38 FF    | 90 50 02 FF           | ACK is not returned for   |
| Command | (Example)         | (Completion)          | the inquiry command.      |

|                  | 81 09 05 38 FF | 90 60 02 FF           | Accepted an incompatible |
|------------------|----------------|-----------------------|--------------------------|
|                  | (Example)      | (Syntax Error)        | command.                 |
| Address Set      | 88 30 01 FF    | 88 30 02 FF           | Returned the device      |
|                  |                |                       | address to +1.*          |
| IF_Clear         | 88 01 00 01 FF | 88 01 00 01 FF        | Returned the same        |
| (Broadcast)      |                |                       | command.                 |
| IF_Clear (For x) | 8x 01 00 01 FF | z0 50 FF (Completion) | ACK is not returned for  |
|                  |                |                       | this command.            |

\*When the address-switch is fixed at 0, the value x in 88 30 0x FF will be indeterminate.

Do not transmit the command (except Address Set, IF\_Clear, CAM\_POWER), when menu panel shows on the screen. In that case, clear the menu panel first using CAM\_Menu Command, and then proceed.

### 9.2.5 VISCA Camera-Issued Messages

#### 9.2.5.1 ACK/Completion Messages

| Command    | Command Message | Comments                           |
|------------|-----------------|------------------------------------|
| АСК        | z0 4y FF        | Returned when the command is       |
|            | (y: Socket No.) | accepted                           |
| Completion | z0 5y FF        | Returned when the command has been |
|            | (y: Socket No.) | executed                           |

z = Device address + 8

#### 9.2.5.2 Error Messages

| Command             | Command Messages | Comments                                 |
|---------------------|------------------|------------------------------------------|
| Syntax Error        | z0 60 02 FF      | Returned when the command format is      |
|                     |                  | different or when a command with illegal |
|                     |                  | command parameters is accepted.          |
| Command Buffer Full | z0 60 03 FF      | Indicates that two sockets are already   |
|                     |                  | being used (executing two commands)      |
|                     |                  | and the command could not be accepted    |
|                     |                  | when received.                           |
| No Socket           | z0 6y 05 FF      | Returned when no command is executed     |
|                     | (y: Socket No.)  | in a socket specified by the cancel      |
|                     |                  | command, or when an invalid socket       |
|                     |                  | number is specified.                     |
| Command Not         | z0 6y 41 FF      | Returned when a command cannot be        |
| Executable          | (y: Socket No.)  | executed due to current conditions. For  |
|                     |                  | example, when commands controlling       |
|                     |                  | the focus manually are received during   |
|                     |                  | auto focus.                              |

### 9.2.6 PTC-150 Commands

### 9.2.6.1 PTC-150 Command List

| Command Set | Command             | Command Packet             | Comments                        |
|-------------|---------------------|----------------------------|---------------------------------|
| AddressSet  | Broadcast           | 88 30 01 FF                | Address Set                     |
| IF_Clear    | Broadcast           | 88 01 00 01 FF             | I/F Clear                       |
| CAM_Power   | On                  | 8x 01 04 00 02 FF          | Power On/Off                    |
|             | Off                 | 8x 01 04 00 03 FF          |                                 |
| CAM_ZOOM    | Stop                | 8x 01 04 07 00 FF          |                                 |
|             | Tele (Standard)     | 8x 01 04 07 02 FF          |                                 |
|             | Wide (Standard)     | 8x 01 04 07 03 FF          |                                 |
|             | Tele (Variable)     | 8x 01 04 07 2p FF          | p (=0: Slow to<br>7:Fast)       |
|             | Wide (Variable)     | 8x 01 04 07 3p FF          | p (=0: Slow to<br>7:Fast)       |
|             | Direct              | 8x 01 04 47 0p 0q 0r 0s FF | pqrs: Zoom<br>Position*         |
| CAM_Focus   | Stop                | 8x 01 04 08 00 FF          |                                 |
|             | Far (Standard)      | 8x 01 04 08 02 FF          |                                 |
|             | Near (Standard)     | 8x 01 04 08 03 FF          |                                 |
|             | Direct              | 8x 01 04 48 0p 0q 0r 0s FF | pqrs: Focus<br>Position*        |
|             | Auto Focus          | 8x 01 04 38 02 FF          | AF ON/OFF                       |
|             | Manual Focus        | 8x 01 04 38 03 FF          |                                 |
|             | One Push<br>Trigger | 8x 01 04 18 01 FF          | One Push AF<br>Trigger          |
| CAM_WB      | Auto                | 8x 01 04 35 00 FF          | Normal Auto                     |
|             | Indoor              | 8x 01 04 35 01 FF          | Indoor Mode                     |
|             | Outdoor             | 8x 01 04 35 02 FF          | Outdoor Mode                    |
|             | One Push WB         | 8x 01 04 35 03 FF          | One Push WB<br>Mode             |
|             | Manual              | 8x 01 04 35 05 FF          | Manual Control<br>Mode          |
|             | One Push            | 8x 01 04 10 05 FF          | One Push WB                     |
|             | Trigger             |                            | Trigger                         |
| CAM_RGain   | Reset               | 8x 01 04 03 00 FF          | Default R Gain<br>setting       |
|             | Up                  | 8x 01 04 03 02 FF          |                                 |
|             | Down                | 8x 01 04 03 03 FF          |                                 |
|             | Direct              | 8x 01 04 43 00 00 0p 0q FF | R Gain Direct pq<br>(=00 to FF) |
| CAM_BGain   | Reset               | 8x 01 04 04 00 FF          | Default B Gain<br>setting       |
|             | Up                  | 8x 01 04 04 02 FF          | <u> </u>                        |
|             | Down                | 8x 01 04 04 03 FF          |                                 |
|             | Direct              | 8x 01 04 44 00 00 0p 0q FF | B Gain Direct pq<br>(=00 to FF) |
| CAM_AE      | Full Auto           | 8x 01 04 39 00 FF          | Automatic                       |
|             |                     |                            | exposure mode                   |
|             | Manual              | 8x 01 04 39 03 FF          | Manual control                  |

|                |                   |                            | mode                 |
|----------------|-------------------|----------------------------|----------------------|
|                | Shutter Priority  | 8x 01 04 39 0A FF          | Shutter priority     |
|                |                   |                            | automatic            |
|                |                   |                            | exposure mode        |
|                | Iris Priority     | 8x 01 04 39 0B FF          | Iris priority        |
|                | ,                 |                            | automatic            |
|                |                   |                            | exposure mode        |
|                | Bright            | 8x 01 04 39 0D FF          | Bright mode          |
|                | 0                 |                            | (Manual)             |
| CAM Shutter    | Reset             | 8x 01 04 0A 00 FF          | Default Shutter      |
| _              |                   |                            | setting              |
|                | Up                | 8x 01 04 0A 02 FF          |                      |
|                | Down              | 8x 01 04 0A 03 FF          |                      |
| CAM_Iris       | Reset             | 8x 01 04 0B 00 FF          | Default Iris Setting |
| _              | Up                | 8x 01 04 0B 02 FF          | Ŭ                    |
|                | Down              | 8x 01 04 0B 03 FF          |                      |
|                | Direct            | 8x 01 04 4B 00 00 0p 0g FF | pa: Iris Position*   |
| CAM Gain       | Reset             | 8x 01 04 0C 00 FF          | Default Gain         |
|                |                   |                            | setting              |
|                | Up                | 8x 01 04 0C 02 FF          | 0                    |
|                | Down              | 8x 01 04 0C 03 FF          |                      |
|                | Direct            | 8x 01 04 4C 00 00 0p 0g FF | pa: Iris Position*   |
| CAM Backlight  | On                | 8x 01 04 33 02 FF          | Back Light ON/OFF    |
| or an_boomBrid | Off               | 8x 01 04 33 03 FF          |                      |
| PT7 Position   | Reset             | 8x 01 04 3E 00 0p EE       | Memory Number n      |
| 112_10310011   | heset             |                            | (=0 to 50)           |
|                | Set               | 8x 01 04 3E 01 0p FE       | Memory Number p      |
|                | 000               |                            | (=0 to 50)           |
|                | Recall            | 8x 01 04 3E 02 0p FE       | Memory Number p      |
|                |                   |                            | (=0 to 50)           |
| CAM Menu       | On                | 8x 01 06 06 02 FF          | Menu ON              |
| -              | Off               | 8x 01 06 06 03 FF          | Menu OFF             |
| Pan-tilt Drive | QU                | 8x 01 06 01 VV WW 03 01 FF | PanSpeed VV          |
|                | Down              | 8x 01 06 01 VV WW 03 02 FF | (=01:Slow to         |
|                | Left              | 8x 01 06 01 VV WW 01 03 FF | 18h:Fast)            |
|                | Right             | 8x 01 06 01 VV WW 02 03 FF | TiltSpeed WW         |
|                | UpLeft            | 8x 01 06 01 VV WW 01 01 FF | (=01:Slow to         |
|                | UpRight           | 8x 01 06 01 VV WW 02 01 FF | 18h:Fast)            |
|                | Downl eft         | 8x 01 06 01 VV WW 01 02 FF |                      |
|                | DownRight         | 8x 01 06 01 VV WW 02 02 FF |                      |
|                | Ston              | 8x 01 06 01 VV WW 03 03 FF | -                    |
|                | AbsolutePosition  | 8x 01 06 02 VV 00 0V 0V 0V | Speed VV (=01·       |
|                | Absoluter osition |                            | Slow to 18h Fast)    |
|                |                   |                            | YYYYY: Pan           |
|                |                   |                            | Position*            |
|                |                   |                            | ZZZZ: Tilt Position* |
|                | RelativePosition  | 8x 01 06 03 VV 00 0Y 0Y 0Y | Speed VV (=01:       |
|                |                   | OY OY OZ OZ OZ OZ FF       | Slow to 18h:Fast)    |
|                |                   |                            | YYYYY: Pan           |
|                |                   |                            | Position*            |
|                |                   |                            | ZZZZ: Tilt Position* |

|                 | Home            | 8x 01 06 04 FF          |                                                               |
|-----------------|-----------------|-------------------------|---------------------------------------------------------------|
|                 | Reset           | 8x 01 06 05 FF          |                                                               |
| CAM_ImgFlip     | On              | 8x 01 04 66 02 FF       |                                                               |
|                 | Off             | 8x 01 04 66 03 FF       |                                                               |
| Cam_PanReverse  | On              | 8x 01 7E 01 06 00 01 FF |                                                               |
|                 | Off             | 8x 01 7E 01 06 00 00 FF |                                                               |
| Cam_TiltReverse | On              | 8x 01 7E 01 09 00 01 FF |                                                               |
|                 | Off             | 8x 01 7E 01 09 00 00 FF |                                                               |
| Cmd_Tally       | On              | 8x 01 7E 01 0A 00 02 FF | When Power is on, return to off.                              |
|                 | Off             | 8x 01 7E 01 0A 00 03 FF |                                                               |
| Cmd_PT_M_Speed  | Preset PT Speed | 8x 01 7E 01 0B 0p 0q FF | p: Memory<br>number (=0 to 50)<br>q: Speed (=1 to<br>18:fast) |

\*See the section under VISCA Command Setting Values

### 9.2.6.2 PTC-150 Inquiry Command List

| Inquiry Command      | Command<br>Packet | Inquiry Packet       | Comments               |
|----------------------|-------------------|----------------------|------------------------|
| CAM_PowerInq         | 8x 09 04 00 FF    | y0 50 02 FF          | On                     |
|                      |                   | y0 50 03 FF          | Off (Standby)          |
| CAM_ZoomPosInq       | 8x 09 04 47 FF    | y0 50 0p 0q 0r 0s FF | pqrs: Zoom Position    |
| CAM_FocusModeInq     | 8x 09 04 38 FF    | y0 50 02 FF          | Auto Focus             |
|                      |                   | y0 50 03 FF          | Manual Focus           |
| CAM_FocusPosInq      | 8x 09 04 48 FF    | y0 50 0p 0q 0r 0s FF | pqrs: Focus Position   |
| CAM_WBModeInq        | 8x 09 04 35 FF    | y0 50 00 FF          | Auto                   |
|                      |                   | y0 50 01 FF          | Indoor                 |
|                      |                   | y0 50 02 FF          | Outdoor                |
|                      |                   | y0 50 03 FF          | One Push WB            |
|                      |                   | y0 50 05 FF          | Manual                 |
| CAM_RGainInq         | 8x 09 04 43 FF    | y0 50 00 00 0p 0q FF | pq: R Gain             |
| CAM_BGainInq         | 8x 09 04 44 FF    | y0 50 00 00 0p 0q FF | pq: B Gain             |
| CAM_AEModeInq        | 8x 09 04 39 FF    | y0 50 00 FF          | Full Auto              |
|                      |                   | y0 50 03 FF          | Manual                 |
|                      |                   | y0 50 0A FF          | Shutter Priority       |
|                      |                   | y0 50 0B FF          | Iris Priority          |
| CAM_ShutterPosInq    | 8x 09 04 4A FF    | y0 50 00 00 0p 0q FF | pq: Shutter Position   |
| CAM_IrisPosInq       | 8x 09 04 4B FF    | y0 50 00 00 0p 0q FF | pq: Iris Position      |
| CAM_GainPosInq       | 8x 09 04 4C FF    | y0 50 00 00 0p 0q FF | pq: Gain Position      |
| CAM_BackLightModeInq | 8x 09 04 33 FF    | y0 50 02 FF          | On                     |
|                      |                   | y0 50 03 FF          | Off                    |
| CAM_MemoryInq        | 8x 09 04 3F FF    | y0 50 pp FF          | pp: Memory number      |
|                      |                   |                      | for PTZ last operated* |
| CAM_MENUInq          | 8x 09 06 06 FF    | y0 50 02 FF          | On                     |
|                      |                   | y0 50 03 FF          | Off                    |
| CAM_VersionInq       | 8x 09 00 02 FF    | y0 50 00 01          | mnpq: Model Code       |
|                      |                   | mn pq rs tu vw FF    | (04xx)                 |

|                      |                |                      | rstu: ROM version<br>vw: Socket Number<br>(02) |
|----------------------|----------------|----------------------|------------------------------------------------|
| CAM_ImgFlipInq       | 8x 09 04 66 FF | y0 50 02 FF          | On                                             |
|                      |                | y0 50 03 FF          | Off                                            |
| CAM_PanReverseInq    | 8x 09 7E 01 06 | y0 50 01 FF          | On                                             |
|                      | FF             | y0 50 00 FF          | Off                                            |
| CAM_TiltReverseInq   | 8x 09 7E 01 09 | y0 50 01 FF          | On                                             |
|                      | FF             | y0 50 00 FF          | Off                                            |
| PanTilt_Status       | 8x 09 06 10 FF | y0 50 pq rs FF       | pqrs: PanTilt Status                           |
| PanTilt_Max_Speed    | 8x 09 06 11 FF | y0 50 pq rs FF       | pq: Pan Max Speed,<br>rs: Tilt Max Speed       |
| PanTilt_Position     | 8x 09 06 12 FF | y0 50 0p 0q 0r 0s 0t | pqrst: Pan Position                            |
|                      |                | Ou Ov Ow Ox FF       | uvwx: Tilt Position                            |
| Tally                | 8x 09 7E 01 0A | y0 50 02 FF          | On                                             |
|                      | FF             | y0 50 03 FF          | Off                                            |
| PanTilt_Memory_Speed | 8x 09 7E 01 0B | y0 50 0q FF          | p: Preset No. 0 - 50,                          |
|                      | ор FF          |                      | qq: speed 1 - 18 (n)                           |

\*See the section under VISCA Command Setting Values

# 10. Firmware Update

- Copy three image files, p150mcpu.bin, P150FPGA.bin and p150mctl.bin, into the root directory of a USB hard drive (<16 GB) and insert it into the USB port of PTC-150 (You may also use USB extension cord).
- 2) Open the operation menu of IR remote controller (select from CAM 1-4; default is CAM1)
- 3) Main Menu
  - => 5: SYSYEM
    - => 4: UPDATE SOFTWARE

=> 5: UPDATE ALL

=>YES

=> ENTER

- 4) Wait for another five minutes until the following lines appear on the screen
  - Updated Mot-BD=>OK.
  - Updated FPGA =>OK.
  - Updated MCPU =>OK

The OSD will flash "Write OK/Power ON Again" alternately; it takes approximately 5-7 minutes to complete the update.

- 5) Turn off the device by unplugging the power cord and plug the power cord back into the socket to turn on the device again.
- 6) FW Update is complete.

11. Dimensions

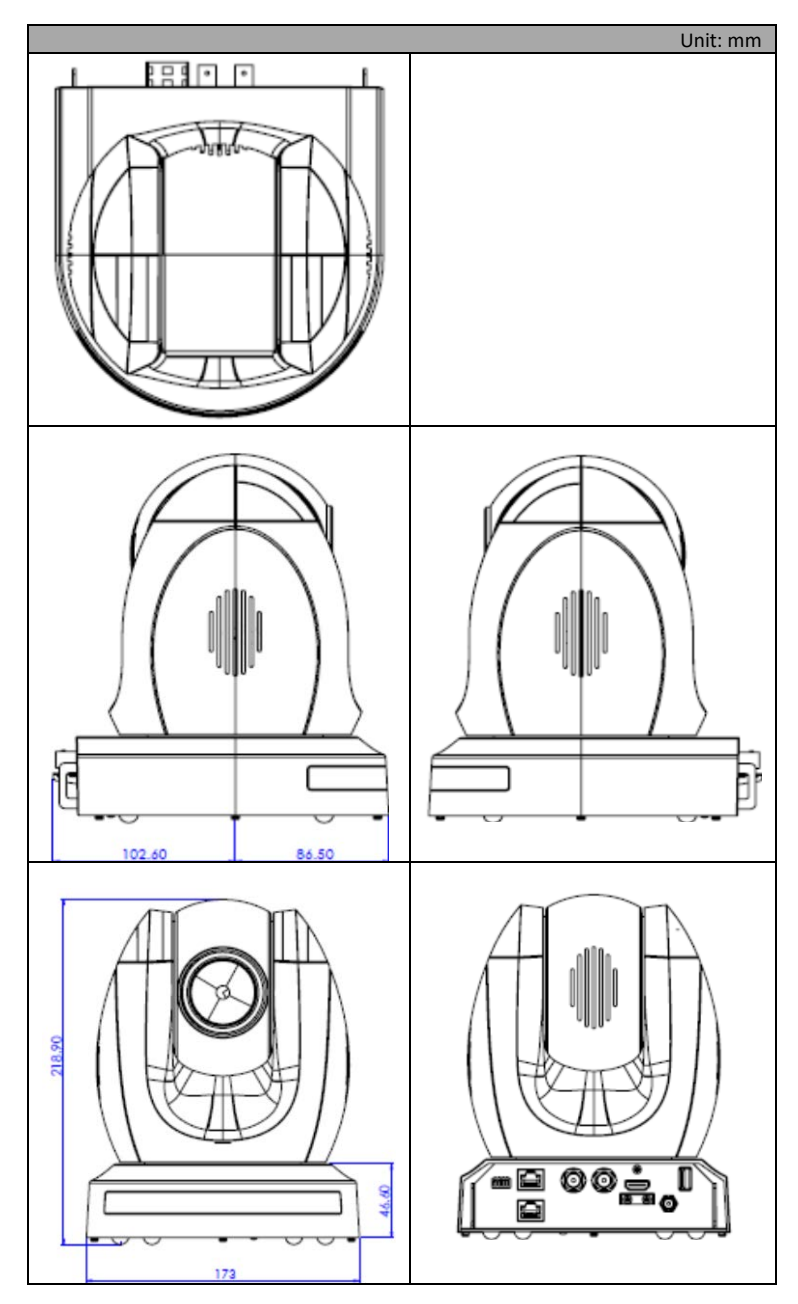

# 12. Specification

| Video                      |                                                                                                    |  |
|----------------------------|----------------------------------------------------------------------------------------------------|--|
| Image Pickup Element       | 1/2.8" type progressive scan CMOS sensor                                                                |  |
| Effective Picture Elements | Approx. 2.14 Mega pixels                                                                                |  |
| Resolution                 | HD / FHD / SD (CVBS only)                                                                               |  |
| Signal System              | HDMI & SDI: 1080/59.94p, 1080/59.94i, 1080/29.97p, 720/59.94p,<br>1080/50p, 1080/50i, 1080/25p, 720/50p |  |
|                            | CVBS: 480i, 576i                                                                                        |  |
| S/N Ratio                  | 50 dB                                                                                                   |  |
| Min. Illumination          | Color : 0.4 lx (F1.6, 1/30 sec, 50IRE, Gain: High)<br>B/W : 0.03 lx (F1.6, 1/30 sec, 50IRE, Gain: High) |  |
| Electric Shutter           | 1/50 (1/60), 1/120 (1/100), 1/250, 1/500, 1/1000 sec                                                    |  |
| Gamma Control              | Off / Normal / Standard Mode 1-4                                                                        |  |
| Iris Control               | Auto / Manual                                                                                           |  |
| Digital Noise Reductions   | 0 - 5                                                                                                   |  |
| On-Screen Display (OSD)    | English                                                                                                 |  |
| White Balance              | AWB / MWB / One push WB / Outdoor / Indoor / Fluorescent                                                |  |
| AGC / Gain Control         | Auto / Manual (0 to 39 step)<br>Max. Gain Limit (9 to 39 step)                                          |  |
| Zoom Ratio                 | 30x Optical Zoom                                                                                        |  |
| Mirror                     | OFF / Horizontal / Vertical / H+V                                                                       |  |
| Camera Title (OSD)         | ON / OFF                                                                                                |  |
| Color Bar                  | On / Off (Full Bar)                                                                                     |  |
| Focus Mode                 | Auto / Manual                                                                                           |  |
| Day & Night (IR)           | Auto / Color / BW                                                                                       |  |
| Pan / Tilt / Zoom          |                                                                                                    |  |
| Pan/Tilt Range             | Pan: 270° , Tilt: +90° to -20°                                                                          |  |
| Pan/Tilt Speed             | Manual: 1~150°/Sec<br>Swing: 1~150°/Sec                                                                 |  |
| Initialization Time        | 30 sec                                                                                                  |  |
| Coordinate Report          | P, T, Z (While Panning , Tilting and Zooming ) by frame                                                 |  |

| Lens                       |                                                                                                    |  |
|----------------------------|----------------------------------------------------------------------------------------------------|--|
| Lens Type                  | 30x Optical Zoom                                                                                                    |  |
| Focal Length               | F=4.3 mm (WIDE) to 129 mm (TELE)<br>F1.6 to F4.7                                                                                                    |  |
| Angle of View (Horizontal) | Approx. 63.7 degrees (WIDE END) / 2.3 degrees (TELE END)                                                                                                    |  |
|                            | Video Output                                                                                                    |  |
| Video Output               | HDMI (V1.3) x 1<br>HD-SD-SDI x 1<br>CVBS x 1                                                                                                    |  |
| Video Format Output        | 1 Vp-p / 75 Ohms                                                                                                    |  |
| Control                    |                                                                                                    |  |
| Protocol                   | VISCA / DVIP                                                                                                    |  |
| Remote Control             | RS-422 & DVIP by RJ-45 interface                                                                                                    |  |
| Remote Controller          | RMC-180                                                                                                    |  |
| F/W Update                 | USB 2.0                                                                                                    |  |
| IR Control                 | One IR controller                                                                                                    |  |
|                            | Others                                                                                                    |  |
| Moving Noise while Tilt    | <=25dB                                                                                                    |  |
| Moving Noise while Pan     | <=25dB                                                                                                    |  |
| Operating Temperature      | 0°C ~ 50°C                                                                                                    |  |
| Storage Temperature        | - 10°C ~ 60°C                                                                                                    |  |
| Operating Humidity:        | 10 % to 80 % (no condensation)                                                                                                    |  |
| Certifications             | CE / FCC Class A                                                                                                    |  |
| Weight                     | 2.76 Kg (Camera Device Only)                                                                                                    |  |
| Accessories                | IR Remote Controller<br>Mounting Bracket (for table or ceiling)<br>Mounting Bracket (for main unit)<br>Mounting Screws<br>DC 12V Power Adapter<br>Power Cord |  |

## Service & Support

It is our goal to make owning and using Datavideo products a satisfying experience. Our support staff is available to assist you to set up and operate your system. Contact your local office for specific support requests. Plus, please visit www.datavideo.com to access our FAQ section.

#### Datavideo Taiwan

Datavideo Technologies Co. Ltd 10F. No. 176, Jian 1st Rd., Chung Ho District, New Taipei Citty 235, Taiwan, R.O.C. Tel: +886-2-8227-2888 Fax: +886-2-8227-2777 E-mail:service@datavideo.com.tw

#### Datavideo USA

Datavideo Corporation 7048 Elmer Avenue. Whittier, CA 90602, U.S.A. Tel:+1-562-696 2324 Fax:+1-562-698 6930 E-mail:sales@datavideo.us

#### Datavideo Hong Kong

Datavideo Hong Kong Ltd G/F.,26 Cross Lane Wanchai, Hong Kong Tel: +852-2833-1981 Fax: +852-2833-9916 E-mail:info@datavideo.com.hk

#### Datavideo Europe

Datavideo Technologies Europe BV Floridadreef 106 3565 AM Utrecht, The Netherlands Tel;+31-30-261-96-56 Fax:+31-30-261-96-57 E-mail:info@datavideo.nl

#### Datavideo China

Datavideo Technologies China Co 101,NO.618,LiuYing Rd,Zhabei District, Shanghai,China

Tel: +86 21-5603 6599 Fax: +86 21-5603 6770 E-mail:service@datavideo.cn

#### Datavideo France

Datavideo France s.a.r.l Cité Descartes 1,rue Albert Einstein Champs sur Marne 774477-Marne la Vallée cedex 2 Tel:+33-1-60370246 E-mail: info@datavideo.fr

#### **Datavideo United Kingdom**

Datavideo UK Limited Units1 & 2 Waterside Business Park Hadfield, Glossop, Derbyshire SK13 1BE, UK Tel;+44-1457 851 000 Fax:+44-1457 850 964 E-mail:sales@datavideo.co.uk

#### Datavideo Singapore

Datavideo Technologies (S) PTE Ltd No. 178 Paya Lebar Road #06-03 Singapore 409030

Tel:+65-6749 6866 Fax:+65-6749 3266 E-mail:sales@datavideo.sg

#### Datavideo India

Datavideo Technologies India Pvt Ltd A-132, Sec-63, Noida-201307, Uttar Pradesh (UP), India. Tel:+91-0120-2427337 Fax:+91-0120-2427338 E-mail: sales@datavideo.in

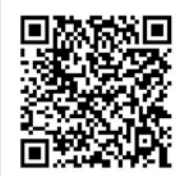

Please refer to our website for update the latest version manual. www.datavideo.com/PTZ+Cameras/PTC-150

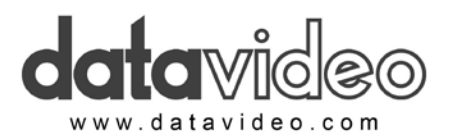

All the trademarks are the properties of their respective owners. Datavideo Technologies Co., Ltd. All rights reserved 2018 Mar-30.2016 PiN: G08206066185